## CAPTURA DE CIRCUITOS ELECTRÓNICOS CON EL PROGRAMA PROTEUS

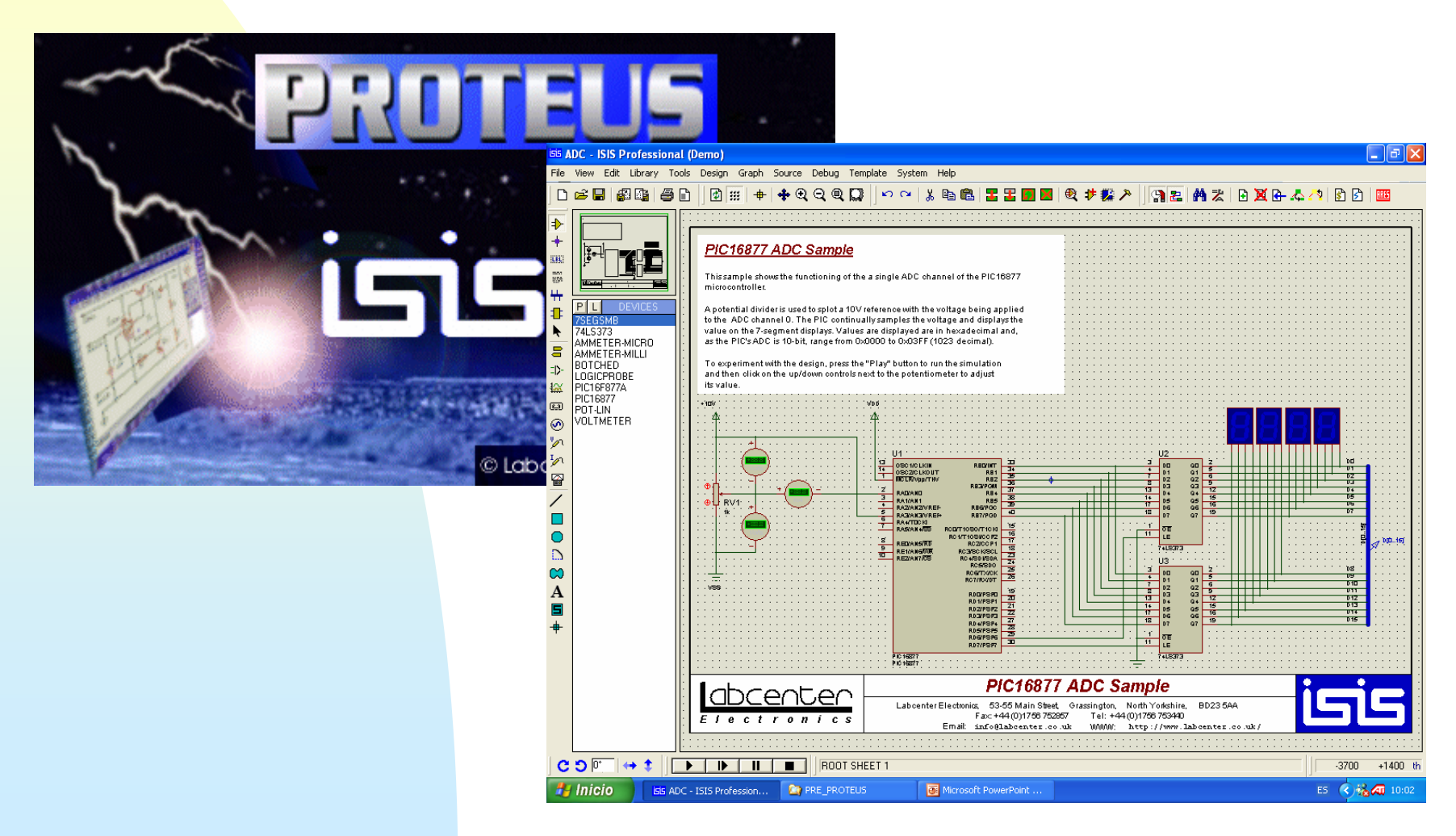

**Como ya se ha descrito anteriormente, el programa PROTEUS, es una aplicación CAD, que entre sus componentes posee un módulo de captura de esquemas, llamado ISIS.** 

- ISIS ("Intelligent Schematic Input System") que es el módulo de captura de esquemas.
- Los objetivos de la captura de circuitos electrónicos tiene entre otros objetivos:

Obtener una buena representación gráfica

- Simular el circuito para comprobar si funciona correctamente
- Generar una placa de circuito impreso (PCB) del esquema capturado.

ISIS permite realizar esquemas de circuitos electrónicos y generar ficheros de conexiones (NetList) que sirven para simular el funcionamiento del circuito o bien para realizar el diseño del circuito impreso.

El proceso de captura de esquemas de circuitos electrónicos en ISIS consiste en realizar las siguiente tareas:

- Elegir en las librerías de componentes todos aquellos elementos que se utilizan en el circuito a realizar.
- Situar espacialmente los componentes que forman el circuito en la hoja de trabajo
- Conectar los terminales de los componentes entre sí.
- Editar las propiedades de los componentes utilizados: valores nominales encapsulados etc.

 Generar el fichero de conexiones (NetList) de salida o la impresión del esquema.

Para la realización de los esquemas se supone que el programa está configurado en modo componente.

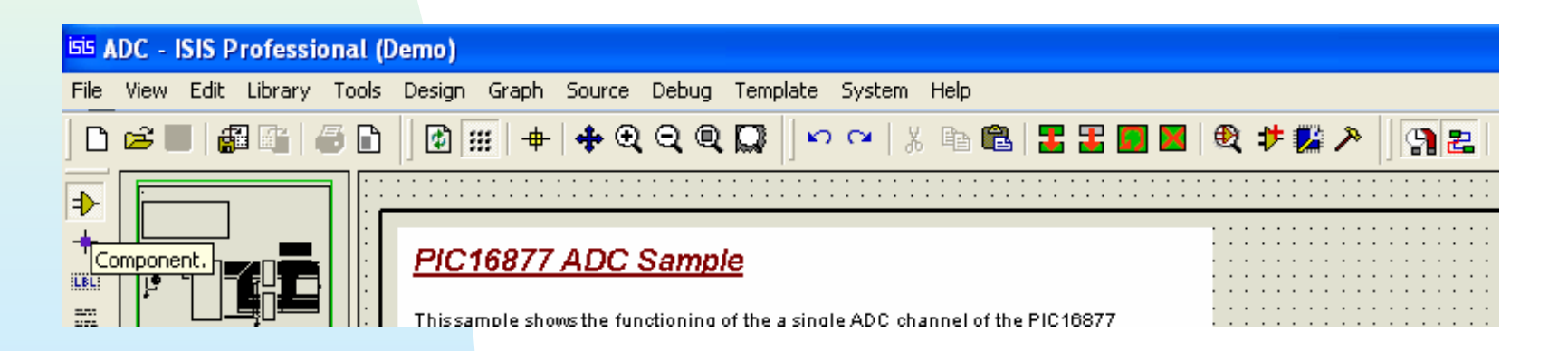

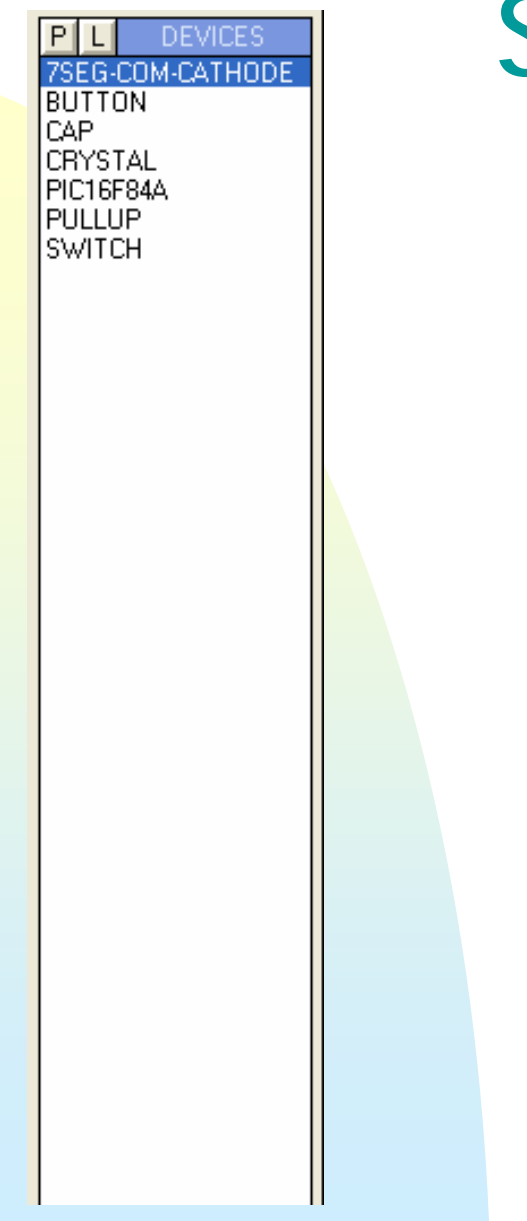

## Selección de los Componentes Del diseño

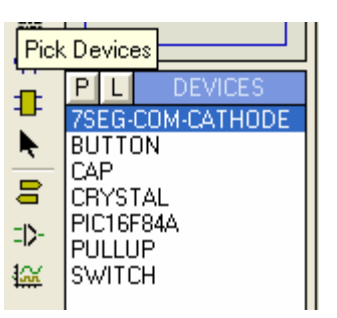

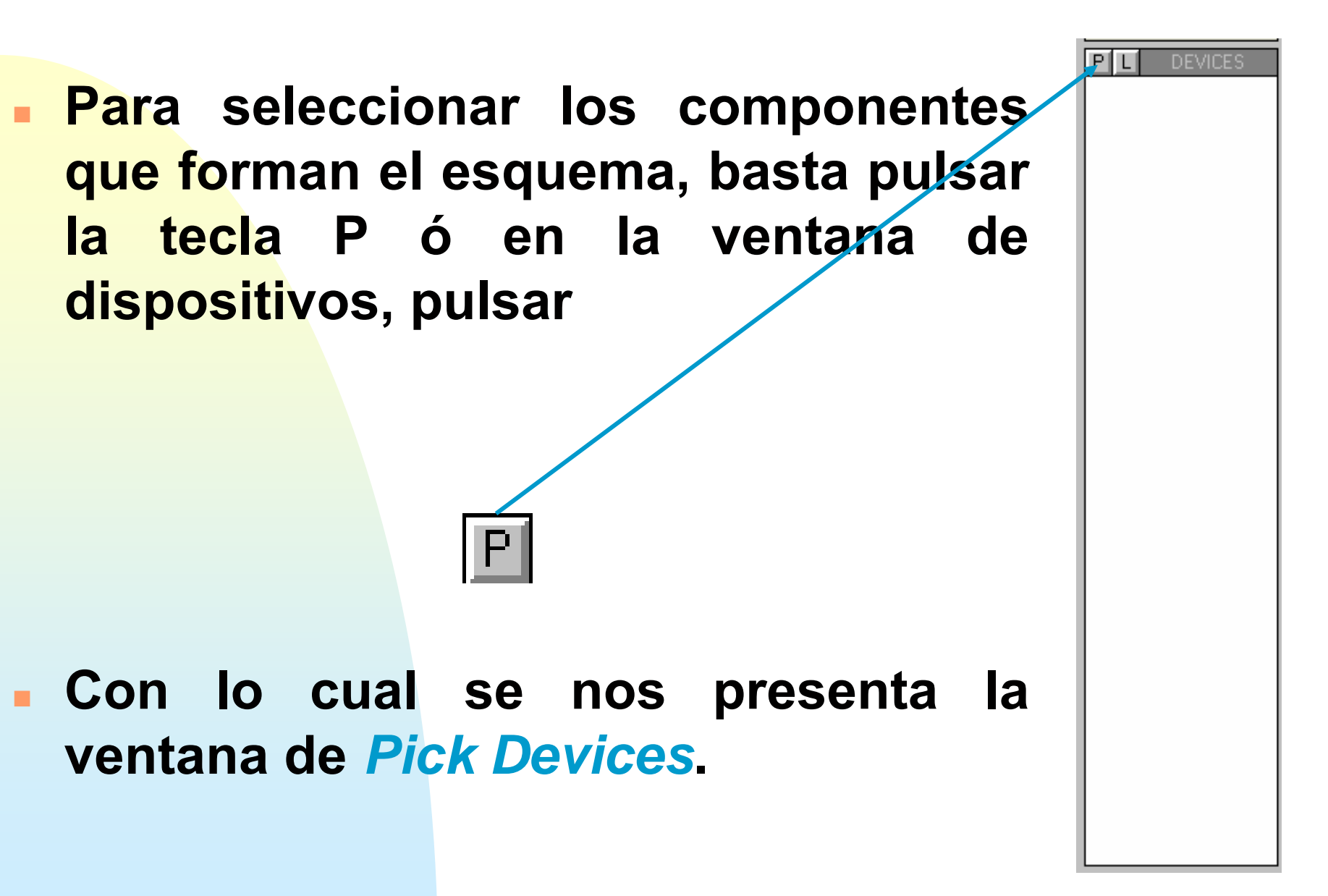

G UNTITLED - ISIS Professional (Demo)

File View Edit Library Tools Design Graph Source Debug Template System Help

#### 

| ₽                 |               | <sup>isis</sup> Pick Devices                                                                                                    |                              |                                |                                                                                           | ? 🛛                                            |
|-------------------|---------------|----------------------------------------------------------------------------------------------------|------------------------------|--------------------------------|-------------------------------------------------------------------------------------------|------------------------------------------------|
| +                 |               | Keywor <u>d</u> s:                                                                                                    | <u>R</u> esults (No Filter): |                                |                                                                                           | Schematic Preview:                             |
|                   |               | ┃<br>Match <u>W</u> hole Words?                                                                                                    | Device                       | Library                        |                                                                                           |                                                |
| 2 2 3 8 8 4 0 1 1 | P L DEVICES   | Category: (All Categories) Analog ICs Capacitors CMOS 4000 series Connectors Data Converters Debugging Tools Diodes ECL 10000 Series Electromechanical Inductors Laplace Primitives Memory ICs Microprocessor ICs | egorías                      |                                |                                                                                           | (Nothing selected for preview)                 |
|                   |               | Miscellaneous<br>Modelling Primitives<br>Operational Amplifiers<br>Optoelectronics<br>PLDs & FPGAs<br>Resistors<br>Simulator Primitives<br>Speakers & Sounders<br>Switches & Belaus<br>Sub-category:              |                              | Please ente<br>select a Catego | No search citeria.<br>r one or more keywords and/or<br>ory, Sub-category or Manufacturer. | PCB Preview:<br>(Nothing selected for preview) |
| C                 | 5 0* → \$   [ |                                                                                                    | OT SHEET 1                   |                                |                                                                                           |                                                |

CCFF D.P.E. MÓDULO DE PROYECTOS

#### Para incluir un componente realizamos los pasos siguientes:

| <sup>isis</sup> Pick Devices                                                                                                    |                                                                                                    | ? 🛽                                                                                                    |
|----------------------------------------------------------------------------------------------------|----------------------------------------------------------------------------------------------------|----------------------------------------------------------------------------------------------------|
| Keywor <u>d</u> s:                                                                                                    | Results (33):                                                                                                    | Schematic Preview:                                                                                                    |
| Match Whole Words?<br>Category:<br>(All Categories)<br>Analog ICs<br>Capacitors<br>CMOS 4000 series<br>Connectors<br>Data Converters<br>Debugging Tools<br>Diodes<br>ECL 10000 Series<br>Electromechanical<br>Inductors<br>Laplace Primitives<br>Memory ICs                                         | Device         Library         Description           PIC16C54         MICR0         PIC16 Microcontroller (7688 code, 258 data, Ports A-B, 1xTimers)           PIC16C54.BUS         MICR0         PIC16 Microcontroller (7688 code, 258 data, Ports A-B, 1xTimers)           PIC16C54.BUS         MICR0         PIC16 Microcontroller (7688 code, 258 data, Ports A-B, 1xTimers)           248 data, Ports A-C, 1xTimers)         248 data, Ports A-C, 1xTimers)           248 data, Ports A-C, 1xTimers)         248 data, Ports A-C, 1xTimers)           248 data, Ports A-C, 1xTimers)         248 data, Ports A-C, 1xTimers)           248 data, Ports A-C, 1xTimers)         248 data, Ports A-C, 1xTimers)           248 data, Ports A-C, 1xTimers)         258 data, Ports A-C, 1xTimers)           248 data, Ports A-C, 1xTimers)         258 data, Ports A-C, 1xTimers)           248 data, Ports A-C, 1xTimers)         PIC16C61           PIC16C628         MICR0           PIC16 Microcontroller (30728 code, 728 data, Ports A-C, 1xTimers)           PIC16C628         MICR0           PIC16 Microcontroller (10248 code, 728 data, Ports A-C, 1xCCP, 3xTimers)           PIC16C628         MICR0           PIC16 Microcontroller (2kB code, 1288 data, Ports A-C, 1xCCP, 98, 3           PIC16C658         MICR0           PIC16 Microcontroller (4kB code, 1928 data, Ports A-E, 2xCCP, PSP, 3 | (Nothing selected for preview)<br>rs, M<br>rs, M<br>xTim<br>xTim<br>rs, M<br>xTim                                                                                                    |
| Miscellaneous<br>Modelling Primitives                                                                                                    | PICI6C72A MICRO PICI6 Microcontroller (2kB code, 1928 data, Ports A-C, 1xCLP, 3x1 ime<br>PICI6C73B MICRO PICI6 Microcontroller (4kB code, 1928 data, Ports A-C, 2xCCP, 3xTime<br>PICI6C74B MICRO PICI6 Microcontroller (4kB code, 1928 data, Ports A-C, 2xCCP, 9x1)                                                                                                    | rrs, M<br>rrs, M<br>vTim PCB Preview:                                                                                                    |
| Operational Amplifiers<br>Optoelectronics<br>PLDs & FPGAs<br>Resistors<br>Simulator Primitives<br>Speakers & Sounders<br>Switches & Relaus<br><u>Sub-category:</u><br>AVR Family<br>BASIC Stamp Modules<br>HC11 Family<br>Peripherals<br>PIC12 Family<br>PIC18 Family<br>PIC18 Family<br>280 Family | <ul> <li>PIC16C76</li> <li>PIC16 Microcontroller (8kB code, 3688 data, Ports A-C, 2xCCP, 9ST, 33Time<br/>PIC16C77</li> <li>PIC16 Microcontroller (8kB code, 3688 data, Ports A-C, 2xCCP, PSP, 3</li> <li>PIC16F627A</li> <li>PIC16 Microcontroller (10248 code, 2248 data, 1288 EPROM, Ports A-B,<br/>PIC16F628A</li> <li>PIC16 Microcontroller (10248 code, 2248 data, 1288 EPROM, Ports A-B,<br/>PIC16F648A</li> <li>PIC16 Microcontroller (10248 code, 2688 data, 2568 EPROM, Ports A-B,<br/>PIC16F648A</li> <li>PIC16 Microcontroller (10248 code, 368 data, 2568 EPROM, Ports A-B,<br/>PIC16F84A</li> <li>PIC16 Microcontroller (10248 code, 368 data, 648 EPROM, Ports A-B,<br/>PIC16F84A</li> <li>PIC16 Microcontroller (10248 code, 588 data, 648 EPROM, Ports A-B,<br/>MICR0</li> <li>PIC16 Microcontroller (10248 code, 10248 code, 588 data, 648 EPROM, Ports A-B,<br/>MICR0</li> <li>PIC16 Microcontroller (10248 code, 1288 data, 648 EPROM, Ports A-B,<br/>MICR0</li> <li>PIC16 Microcontroller (10248 code, 1288 data, 648 EPROM, Ports A-C,<br/>1000000000000000000000000000000000000</li></ul>                                                                                                    | rs, M<br>rs, M<br>stim<br>B, 1:<br>1xCl<br>1xCl<br>xTim<br>1xTi<br>1xTi<br>18 p<br>xCC<br>(Nothing selected for preview)<br>xCC<br>2xCl<br>2xCl<br>2xCl<br>2xCl<br>2xCl<br>2xCl<br>2xCl |
| <u>M</u> anufacturer:<br>Intel<br>Maxim                                                                                                    | 3° Fabricante                                                                                                    |                                                                                                    |
| Microchip<br>Motorola                                                                                                    |                                                                                                    |                                                                                                    |

#### Por último seleccionamos el dispositivo, haciendo doble clic

| 55 Pick Devices              |                                                                                                    | 2 🛛                       |
|------------------------------|----------------------------------------------------------------------------------------------------|---------------------------|
| Keywor <u>d</u> s:           | <u>R</u> esults (33):                                                                                                    | PIC16F84A Preview:        |
|                              | Device Library Description                                                                                                    | VSM DUL Model/PIC161      |
| Match Whole Words?           | PIC16C54 MICB0 PIC16 Microcontroller (768B code 25B data Ports A-B 1vTimers)                                                                                                    |                           |
| Match Milde Wolds:           | PIC16C54 BUS MICRO PIC16 Microcontroller (768B code, 25B data, Ports A-B, 1xTimers)                                                                                                  |                           |
| <u>Category:</u>             | PIC16C55 MICRO PIC16 Microcontroller (768B code, 24B data, Ports A-C, 1xTimers)                                                                                                    | 16 000101011 000 17       |
| (All Categories) 🔨 🔨         | PIC16C55.BUS MICRO PIC16 Microcontroller (768B code, 24B data, Ports A-C, 1xTimers)                                                                                                  | 15 OSCICLION RAD          |
| Analog ICs 👘                 | PIC16C56 MICRO PIC16 Microcontroller (1536B code, 25B data, Ports A-B, 1xTimers)                                                                                                    | 4 HOLE RA2 1              |
|                              | PIC16C56.BUS MICRO PIC16 Microcontroller (1536B code, 25B data, Ports A-B, 1xTimers)                                                                                                 | RAWTOCK 3                 |
| Connectors                   | PIC16C57 MICRO PIC16 Microcontroller (3072B code, 72B data, Ports A-C, 1xTimers)                                                                                                    |                           |
| Data Converters              | PIC16C57.BUS MICRO PIC16 Microcontroller (3072B code, 72B data, Ports A-C, 1xTimers)                                                                                                 |                           |
| Debugging Tools              | PIC16C61 MICRO PIC16 Microcontroller (1024B code, 36B data, Ports A-B, 1xTimers)                                                                                                    | R82 0                     |
| Diodes =                     | PIC16C62B MICRO PIC16 Microcontroller (2kB code, 128B data, Ports A-C, 1xCCP, 3xTimers, M                                                                                            | R84 10                    |
| ECL 10000 Series             | PIC16C63A MICRO PIC16 Microcontroller (4kB code, 192B data, Ports A-C, 2xCCP, 3xTimers, M                                                                                            | RB5 11<br>RB5 12          |
| Electromechanical            | PIC16C64A MICRO PIC16 Microcontroller (2kB code, 128B data, Ports A-E, 1xCCP, PSP, 3xTim                                                                                             | R87 13                    |
| Inductors                    | PIC16C65B MICRO PIC16 Microcontroller (4kB code, 192B data, Ports A-E, 2xCCP, PSP, 3xTim                                                                                             |                           |
| Laplace Primitives           | PIC16C66 MICRO PIC16 Microcontroller (8kB code, 368B data, Ports A-C, 2xCCP, 3xTimers, M                                                                                             |                           |
| Memory ICs                   | PIC16C67 MICRO PIC16 Microcontroller (8kB code, 368B data, Ports A-E, 2xCCP, PSP, 3xTim                                                                                              |                           |
| Microprocessor ILs           | PIC16C72A MICRU PIC16 Microcontroller (2kB code, 128B data, Ports A-C, 1xCCP, 3xTimers, M                                                                                            |                           |
| Modelling Primitives         | PIC16U73B MICRU PIC16 Microcontroller (4kB code, 1928 data, Ports A-C, 2xCCP, 3x1 imers, M                                                                                           | PCB Preview               |
| Operational Amplifiers       | PIUT6U748 MIURU PIUT6 Microcontroller (4kB code, 1928 data, Ports A-E, 2xUUP, PSP, 3x1 m<br>PIC10076 MICRO PIC10 Microcontroller (4kB code, 1928 data, Ports A-E, 2xUUP, PSP, 3x1 m  | - controller.             |
| Optoelectronics              | PIUT6U76 MIURU PIUT6 Microcontroller (8KB code, 368B data, Ports A-U, 2XUUP, 3XT mers, M<br>DIC10077 MICRO DIC10 Microcontroller (8KB code, 368B data, Ports A-U, 2XUUP, 3XT mers, M |                           |
| PLDs & FPGAs                 | PICTOCCCCCC MILLOU PICTO MICROCONTROLLET (SKB CODE, 3668 Data POTS A-F, 2XLLP, PSP, 3X1 M                                                                                            |                           |
| Resistors                    | FILTEF62/A MILEO FILTE Microcontroller (10246 code COMPONENTE A.B. 1:                                                                                                    |                           |
| Simulator Primitives         | PICTOF626A MICHO FICTO MICHOCONTIONEL (2KB code, 2 COMPONENCE AB, 1xC)                                                                                                    |                           |
| Speakers & Sounders          | PIC16F93 MICRO PIC16 Microcontroller (4KB code, 2<br>PIC16F93 MICRO PIC16 Microcontroller (5128 code 3552 microcontroller 4.8 1) Tir                                                 |                           |
| 15 witches & Belays          | PIC16E84A MICRO PIC16 Microcontroller (1024B code, 58B data, 54B EPROM, Ports A-B, 1xTi                                                                                              |                           |
| <u>S</u> ub-category:        | PIC16E87 MICBO PIC16 Microcontroller with Comparator LISABT SPL 12C Timers CCP 18 r                                                                                                  | • •                       |
| AVR Family 🔨 🔨               |                                                                                                    |                           |
| BASIC Stamp Modules          | PIC16F871 Disk Utrans MICDO LID                                                                                                    |                           |
| HC11 Family                  | PIC16F873 Created Op marter: 20 de julio de 2004 et 16:06:41 A-C, 2xCl                                                                                                    | • •                       |
| Peripherals<br>DIC12 Easeila | PIC16F874 Category Microprocessor ICs A-E, 2xCI                                                                                                    |                           |
| PICI2 Family<br>PICI6 Family | PIC16F876 Sub-category : PIC16 Family A-C, 2xCI                                                                                                    |                           |
| PIC18 Family                 | PIC16F877 Manufacturer : Microchip A-E, 2xCl                                                                                                    |                           |
|                              | PIC16F88 Description : PIC16 Microcontroller (1024B code, 68B data, 64B EPROM, CCP, 18 p                                                                                             |                           |
| 1 xmy                        | Ports A-B, 1xTimers)                                                                                                    |                           |
| <u>M</u> anufacturer:        |                                                                                                    |                           |
| Intel                        |                                                                                                    |                           |
| Maxim                        |                                                                                                    | DIL18                     |
| Microchip                    |                                                                                                    |                           |
| Motorola 🗸 🧹                 | 3                                                                                                    | <u>O</u> K <u>C</u> ancel |
| l Parallax                   |                                                                                                    |                           |

#### Como podemos verificar se nos presenta información sobre el dispositivo como modelo, memoria ROM, RAM nº e puertos etc.

| Part Name<br>Disk Library<br>Created On<br>Category<br>Sub-category<br>Manufacturer<br>Description | : PIC16F84A<br>: MICRO.LIB<br>: martes, 20 de julio de 2004 at 16:06:41<br>: Microprocessor ICs<br>: PIC16 Family<br>: Microchip<br>: PIC16 Microcontroller (1024B code, 68B data, 64B EPROM,<br>Ports A-B, 1xTimers) |
|----------------------------------------------------------------------------------------------------|----------------------------------------------------------------------------------------------------|
|----------------------------------------------------------------------------------------------------|----------------------------------------------------------------------------------------------------|

 Modelo que se utilizará para simulación, vista para PCB, etc.

| VSM                        | DLL Model [PI                          | C16]                                                                                                    |
|----------------------------|----------------------------------------|----------------------------------------------------------------------------------------------------|
| <u>16</u><br><u>15</u><br> | OSC1/CLKIN<br>OSC2CLKOUT<br>MCLR<br>R/ | RAD         17           RA1         18           RA2         1           RA3         2           RA3         3           RB1         7           RB1         7           RB3         10           RB5         12           RB7         13 |
|                            |                                        |                                                                                                    |

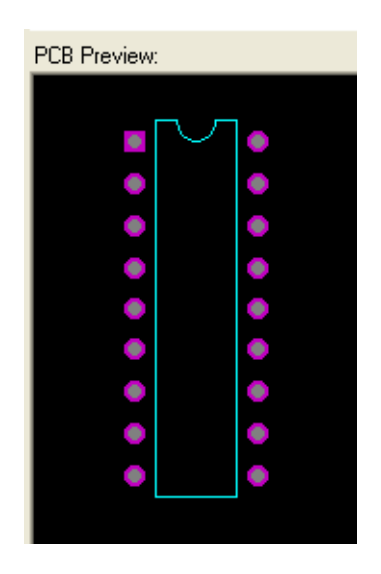

- Seguidamente, insertaremos otros componentes, en concreto deseamos insertar los siguientes elementos: Condensador (capacidad), Pulsador, Resistor, Switch, cristal.
- Insertemos la capacidad, el proceso para su selección será el siguiente:
  - 1. Pulsamos P en la ventana de dispositivos
  - 2. Escribimos capacitor en el campo Keywords

El resultado se puede ver en la siguiente diapositiva

#### CCFF D.P.E. MÓDULO DE PROYECTOS

| ‰ <b>M</b> ∕⊅ | 12:34 |
|---------------|-------|
|               |       |

13

|                             | ₫ 📰   ┿ 🔍 Q @      | X D N N X              | 6 <b>6 3</b> | ■■● <b>#</b> #》 引きめえ •)                                                                                 | 🛯 🗠 🖧 👘 🕄 🕮                                                                                                    |
|-----------------------------|--------------------|------------------------|--------------|----------------------------------------------------------------------------------------------------|----------------------------------------------------------------------------------------------------|
|                             | ck Devices         |                        |              |                                                                                                    | 2 🛛                                                                                                    |
| Reserved T Keywo            | or <u>d</u> s:     | <u>R</u> esults (362): |              |                                                                                                    | CAP Preview:                                                                                                    |
|                             | citor              | Device                 | Library      | Description                                                                                             | Analogue Primitive (CAPACITOB)                                                                                                    |
| Match                       | n Whole Words?     | AUDIO100N              | CAPACITORS   | 100n Audio Grade Axial Capacitor (Stockcode VM87U)                                                      |                                                                                                    |
|                             |                    | AUDIO10U               | CAPACITORS   | 10u Audio Grade Axial Capacitor (Stockcode VM93B)                                                       |                                                                                                    |
|                             | gory:              | AUDI015U               | CAPACITORS   | 15u Audio Grade Axial Capacitor (Stockcode VM95D)                                                       |                                                                                                    |
|                             | ategories)         | AUDI01U                | CAPACITORS   | 1u Audio Grade Axial Capacitor (Stockcode KR78K)                                                        |                                                                                                    |
| Capa                        | peitors            | AUDIO105               | CAPACITORS   | 1u5 Audio Grade Axial Capacitor (Stockcode KR79L)                                                       |                                                                                                    |
| Mode                        | elling Primitives  | AUDIU220N              |              | 22Un Audio Grade Axial Capacitor (Stockcode VM88V)                                                      |                                                                                                    |
| 🗕 🛛 🖉 Opera                 | ational Amplifiers | AUDIO202               |              | 202 Audio Grade Axial Capacitor (Stockcode NR80B)<br>220a Audio Grade Axial Capaciter (Stockcode NR80B) |                                                                                                    |
| D-                          |                    | AUDIO330N              |              | 4u7 Audio Grade Avial Capacitor (Stockcode VM65w)                                                       | II and a second second s |
| ~                           |                    | AUDIO680N              | CAPACITORS   | 680n Audio Grade Avial Canacitor (Stockcode VM91Y)                                                      |                                                                                                    |
| <del></del>                 |                    |                        |              | 8u Audio Grade Axial Capacitor (Stockcode VM311)                                                        |                                                                                                    |
| 9   I                       |                    | AX1000016V             | CAPACITORS   | 1000u 16V High Temp. Axial Electrolutic Canacitor (Stor                                                 |                                                                                                    |
| a                           |                    | AX100U25V              | CAPACITORS   | 100u 25V High Temp. Axial Electrolytic Capacitor (Stoc)                                                 |                                                                                                    |
|                             |                    | AX22U50V               | CAPACITORS   | 22u 50V High Temp. Axial Electrolytic Capacitor (Stock)                                                 |                                                                                                    |
| n                           |                    | AX47U16V               | CAPACITORS   | 47u 16V High Temp. Axial Electrolytic Capacitor (Stock)                                                 |                                                                                                    |
| n                           |                    | CAP                    | DEVICE       | Generic non-electrolytic capacitor                                                                      |                                                                                                    |
|                             |                    | CAP-ELEC               | DEVICE       | Generic electrolytic capacitor                                                                          |                                                                                                    |
|                             |                    | CAP-POL                | DEVICE       | Polarized capacitor (polarized)                                                                         | PLB Preview:                                                                                                    |
| /                           |                    | CAP-PRE                | DEVICE       | Preset capacitor (trimmer)                                                                              |                                                                                                    |
|                             |                    | CAP-VAR                | DEVICE       | Variable capacitor                                                                                      |                                                                                                    |
|                             |                    | CAPACITOR              | ACTIVE       | Animated Capacitor model                                                                                |                                                                                                    |
|                             |                    | CAPACITUR              | ASIMMDES     | Capacitor primitive                                                                                     |                                                                                                    |
|                             |                    | CERAMICTUUP            | CAPACITURS   | 10Up Ceramic Capacitor (Stockcode WX56L)                                                                |                                                                                                    |
|                             |                    | CERAMICION             |              | 10n Leramic Lapacitor (Stockcode WX77J)                                                                 |                                                                                                    |
| 🗙 📘 🚺 Sub-c                 | category:          | CERAMICION             |              | 120- Council Connector (Stockcode WA44A)                                                                |                                                                                                    |
|                             |                    |                        |              | 12p Ceramic Capacitor (Stockcode WAS7M)                                                                 |                                                                                                    |
| A                           |                    | CERAMIC150P            | CAPACITORS   | 150p Ceramic Capacitor (Stockcode WA451)                                                                |                                                                                                    |
| 5                           |                    | CEBAMIC150             | CAPACITORS   | 15p Ceramic Capacitor (Stockcode WX364)                                                                 |                                                                                                    |
| <b>•</b> -                  |                    | CEBAMIC180P            | CAPACITORS   | 180n Ceramic Capacitor (Stockcode WX59P)                                                                |                                                                                                    |
|                             |                    | CEBAMIC18P             | CAPACITORS   | 18p Ceramic Capacitor (Stockcode WX47B)                                                                 | $\sim$                                                                                                    |
|                             |                    | CERAMIC1N              | CAPACITORS   | 1n Ceramic Capacitor (Stockcode WX68v)                                                                  |                                                                                                    |
|                             |                    | CERAMIC1N5             | CAPACITORS   | 1n5 Ceramic Capacitor (Stockcode WX70M)                                                                 |                                                                                                    |
|                             |                    | CERAMIC1N8             | CAPACITORS   | 1n8 Ceramic Capacitor (Stockcode WX71N)                                                                 |                                                                                                    |
| <u>M</u> anu                | ifacturer:         | CERAMIC1P8             | CAPACITORS   | 1p8 Ceramic Capacitor (Stockcode WX35Q)                                                                 |                                                                                                    |
|                             |                    | CERAMIC220P            | CAPACITORS   | 220p Ceramic Capacitor (Stockcode WX60Q)                                                                |                                                                                                    |
|                             |                    | CERAMIC22N             | CAPACITORS   | 22n Ceramic Capacitor (Stockcode WX78K)                                                                 | CAP10                                                                                                    |
|                             |                    | CERAMIC22P             | CAPACITORS   | 22p Ceramic Capacitor (Stockcode WX48C)                                                                 |                                                                                                    |
|                             |                    | <                      |              |                                                                                                    | <u>OK</u> <u>C</u> ancel                                                                                                    |
| C D 🕅 \leftrightarrow 🕇 📄 🕨 | I▶ II ■ ROO        | DT SHEET 1             |              |                                                                                                    |                                                                                                    |
| 🛃 Inicio 🛛 🔯 Microsoft P    | owerPoint          | ED - ISIS Prof         |              |                                                                                                    | ES 🔇 📆 📶 ⁄ 12:34                                                                                                    |

#### UNTITLED - ISIS Professional (Demo)

File View Edit Library Tools Design Graph Source Debug Template System Help

#### - - X

### Como se puede verificar se nos presentan diferentes posibilidades, algunos tienen definido el encapsulado, otros tienen modelo para simulación, veamos las características de algunos de ellos:

| Device                   | Library                  | Description                                                                                             | ^ | Analogue Primitive [CAPACITOR] |
|--------------------------|--------------------------|----------------------------------------------------------------------------------------------------|---|--------------------------------|
| AUDIO100N<br>AUDIO10U    | CAPACITORS<br>CAPACITORS | 100n Audio Grade Axial Capacitor (Stockcode VM87U)<br>10u Audio Grade Axial Capacitor (Stockcode VM93B) |   |                                |
| AUDIO15U                 | CAPACITORS               | 15u Audio Grade Axial Capacitor (Stockcode VM95D)                                                       |   |                                |
| AUDIO1U                  | CAPACITORS               | 1u Audio Grade Axial Capacitor (Stockcode KR78K)                                                        |   |                                |
| AUDIO1U5                 | CAPACITORS               | 1u5 Audio Grade Axial Capacitor (Stockcode KR79L)                                                       |   |                                |
| AUDIO220N                | CAPACITORS               | 220n Audio Grade Axial Capacitor (Stockcode VM88V)                                                      |   |                                |
| AUDIO2U2                 | CAPACITORS               | 2u2 Audio Grade Axial Capacitor (Stockcode KR80B)                                                       |   |                                |
| AUDI0330N                | CAPACITORS               | 330n Audio Grade Axial Capacitor (Stockcode VM89W                                                       |   |                                |
| AUDIO4U7                 | CAPACITORS               | 4u7 Audio Grade Axial Capacitor (Stockcode KR82D)                                                       |   |                                |
| AUDIO680N                | CAPACITORS               | 680n Audio Grade Axial Capacitor (Stockcode VM91Ý)                                                      |   |                                |
| AUDIO8U                  | CAPACITORS               | 8u Audio Grade Axial Capacitor (Stockcode VP09K)                                                        |   |                                |
| AX1000U16V               | CAPACITORS               | 1000u 16V High Temp. Axial Electrolytic Capacitor (Sto                                                  |   |                                |
| AX100U25V                | CAPACITORS               | 100u 25V High Temp. Axial Electrolytic Capacitor (Stoc                                                  | 1 |                                |
| AX22U50V                 | CAPACITORS               | 22u 50V High Temp. Axial Electrolytic Capacitor (Stock                                                  |   |                                |
| AX47U16V                 | CAPACITORS               | 47u 16V High Temp. Axial Electrolytic Capacitor (Stock                                                  |   |                                |
| CAP                      | DEVICE                   | Generic non-electrolytic capacitor                                                                      |   |                                |
| CAP-ELEC                 | DEVICE                   | Generic electrolytic capacitor                                                                          |   | BCB Baseline                   |
| CAP-P0 Part Name         | · CAP                    | ized)                                                                                                   |   | PLB Preview:                   |
| CAP-PF Disk Library      | : DEVICE.LIB             |                                                                                                    |   |                                |
| CAP-V4 Created On        | : viernes, 28 de r       | nayo de 2004 at 11:37:43 .                                                                              |   |                                |
| CAPAQ Category           | : Capacitors             | l l                                                                                                    |   |                                |
| CAPAC Sub-category       | : Generic                |                                                                                                    |   |                                |
| CERAM Manufacturer       | : (null)                 | Stockcode WX56L)                                                                                        |   |                                |
| CERAM Description        | : Generic non-ele        | ectrolytic capacitor tockcode WX77J                                                                     |   |                                |
|                          |                          | TOP CETAMIC CAPACITO (Stockcode WX44X)                                                                  |   |                                |
|                          |                          | 120 Leramic Lapacitor (Stockcode WX57M)                                                                 |   |                                |
|                          |                          | 12p Leramic Lapacitor (Stockcode WX45Y)<br>150- Carenda Statistics (Charling de MX45Y)                  |   |                                |
|                          |                          | 15up Ceramic Capacitor (Stockcode WASSIN)<br>15a Caractia Capacitar (Charling de MASSIN)                |   |                                |
|                          |                          | 1905 Ceramic Capacitor (Stockcode WA46A)<br>1905 Ceramic Capacitor (Stockcode ) (MS9P)                  |   |                                |
|                          | CAPACITORS               | 19p Ceramic Capacitor (Stockcode WA33F)                                                                 |   |                                |
|                          | CAPACITORS               | 1p Ceramic Capacitor (Stockcode WA47B)                                                                  |   |                                |
| CERAMICINE<br>CERAMICINE | CAPACITORS               | 1n5 Ceramic Capacitor (Stockcode WA009)                                                                 |   |                                |
| CERAMIC1N8               | CAPACITORS               | 1n8 Ceramic Capacitor (Stockcode WX70M)                                                                 |   |                                |
| CERAMIC1P8               | CAPACITORS               | 1p8 Ceramic Capacitor (Stockcode WX371N)                                                                |   |                                |
| CERAMIC220P              |                          | 220n Ceramic Canacitor (Stockcode WA330)                                                                |   |                                |
| CERAMIC22N               |                          | 22n Ceramic Canacitor (Stock code WX78K)                                                                |   | CAR10                          |

- 1°.-CAP: se encuentra en la librería DEVICE.LIB, tiene modelo de simulación, (*Analogue Primitive*) y un encapsulado CAP10.
- 2º.- CAP-ELEC: se encuentra en la librería DEVICE.LIB, tiene modelo de simulación, (*Analogue Primitive*) y un encapsulado ELEC-RAD10.

| Keywor <u>d</u> s:                 | <u>R</u> esults (362):   |                                    |                          |                                      | CAP-ELEC Previe   | ew:           |
|------------------------------------|--------------------------|------------------------------------|--------------------------|--------------------------------------|-------------------|---------------|
| capacitor                          | Device                   | Library                            | Description              | ^                                    | Analogue Primitir | e (CAPACITOR) |
| Match Whole Words?                 | AUDIO100N                | CAPACITORS                         | 100n Audio Grade Ax      | ial Capacitor (Stockcode VM87U)      | <b>_</b>          |               |
| Seterem                            | AUDIO10U                 | CAPACITORS                         | 10u Audio Grade Axia     | al Capacitor (Stockcode VM93B) 👘 📄   |                   |               |
| <u>Category:</u>                   | AUDI015U                 | CAPACITORS                         | 15u Audio Grade Axia     | al Capacitor (Stockcode VM95D) 👘     |                   |               |
| [All Categories]                   | AUDIO1U                  | CAPACITORS                         | 1 u Audio Grade Axial    | Capacitor (Stockcode KR78K) 🛛 💻      |                   |               |
| Analog IUs                         | AUDI01U5                 | CAPACITORS                         | 1u5 Audio Grade Axia     | al Capacitor (Stockcode KR79L)       |                   |               |
| Lapacitors<br>Modelling Primitives | AUDIO220N                | CAPACITORS                         | 220n Audio Grade Ax      | ial Capacitor (Stockcode VM88V)      |                   |               |
|                                    | AUDIO2U2                 | CAPACITORS                         | 2u2 Audio Grade Axia     | al Capacitor (Stockcode KR80B)       |                   | и             |
| oporational Pimpinolo              | AUDI0330N                | CAPACITORS                         | 330n Audio Grade Ax      | ial Capacitor (Stockcode VM89W)      | 1 –               | 8-            |
|                                    | AUDIO4U7                 | CAPACITORS                         | 4u7 Audio Grade Axia     | al Capacitor (Stockcode KR82D)       |                   |               |
|                                    | AUDIO680N                | CAPACITORS                         | 680n Audio Grade Ax      | ial Capacitor (Stockcode VM91Y)      |                   |               |
|                                    | AUDIU8U                  | CAPACITORS                         | 8u Audio Grade Axial     | Capacitor (Stockcode VPU9K)          |                   |               |
|                                    | AX1000016V               | CAPACITORS                         | 1000u 16V High Lem       | p. Axial Electrolytic Capacitor (Sto |                   |               |
|                                    | AX100025V                |                                    | 100u 25V High Lemp       | Axial Electrolytic Lapacitor (Stoci  |                   |               |
|                                    | AX22050V                 | CAPACITORS                         | 22u 50V High Temp.       | Axial Electrolytic Lapacitor (Stock) |                   |               |
|                                    | AX4/UI6V                 |                                    | 470 Iby High Lemp.       | Axial Electrolytic Lapacitor (Stock) |                   |               |
|                                    |                          | DEVICE                             | Generic non-electroly    | tic capacitor                        |                   |               |
|                                    | CAR POL                  | DEVICE                             | - Relatized eappoiter (n | olarizad)                            | PCB Preview:      |               |
|                                    | CAR Part Name            | : CAP-ELEC                         |                          | oer)                                 |                   |               |
|                                    | CAR Disk Library         | : DEVICE.LIB                       |                          |                                      |                   |               |
|                                    | CAR Created On           | : viernes, 28 de may               | o de 2004 at 11:37:42    | odel                                 |                   |               |
|                                    | CAR Category             | : Capacitors                       |                          |                                      |                   |               |
|                                    | CER Sub-category         | : Generic                          |                          | or (Stockcode WX56L)                 |                   |               |
|                                    | CER Manufacturer         | : (null)<br>: Conorio electrolutio |                          | r (Stockcode WX77J)                  |                   | -             |
| Sub-category                       | CER                      | . denenc electrolytic              | : capacitor              | r (Stockcode WX44X)                  |                   |               |
| <u>Sub-category</u> .              | CERAMIC120P              | CAPACITORS                         | 120p Ceramic Capaci      | tor (Stockcode WX57M)                |                   |               |
|                                    | CERAMIC12P               | CAPACITORS                         | 12p Ceramic Capacito     | or (Stockcode WX45Y)                 |                   | < )           |
|                                    | CERAMIC150P              | CAPACITORS                         | 150p Ceramic Capaci      | tor (Stockcode WX58N)                |                   |               |
|                                    | CERAMIC15P               | CAPACITURS                         | 15p Ceramic Capacito     | or (Stockcode WX46A)                 |                   |               |
|                                    | LERAMIC 180P             |                                    | 180p Leramic Lapaci      | tor (Stockcode WX59P)                |                   |               |
|                                    |                          |                                    | 18p Ceramic Capacito     | (Charling de MX47B)                  |                   |               |
|                                    |                          |                                    | 1 n Ceramic Capacitor    | (Stockcode WA68y)                    |                   |               |
|                                    | CERAMICING<br>CERAMICING |                                    | Insideramic Capacito     | or (Stockcode WA70M)                 |                   |               |
| Manufacturer                       | CERAMIC1P8               | CAPACITORS                         | 1n8 Ceramic Capacito     | r (Stockcode WX350)                  |                   |               |
|                                    | CEBAMIC220P              |                                    | 220n Ceramic Capacit     | tor (Stockcode WX600)                |                   |               |
|                                    | CEBAMIC22N               | CAPACITORS                         | 22n Ceramic Canacitr     | r (Stockcode WX78K)                  | ELEC PAD10        |               |
|                                    | CEBAMIC22P               | CAPACITORS                         | 22p Ceramic Capacito     | or (Stockcode WX48C)                 | JELEC-NAD TO      | <u> </u>      |
|                                    | CEDAMICOZOD              | CADACITODO                         | 170- C C                 |                                      |                   | Canad         |
|                                    | <                        |                                    |                          | >                                    | <u> 9</u> N       |               |

#### **3º.-CAP-POL:** condensador con polaridad, se encuentra en la librería **DEVICE.LIB**, tiene modelo de simulación, (*Analogue Primitive*) y un encapsulado **CAP10**.

| <sup>isis</sup> Pick Devices |                          |                   |                                                                                                    |                                 | ? 🔀                            |
|------------------------------|--------------------------|-------------------|----------------------------------------------------------------------------------------------------|---------------------------------|--------------------------------|
| Keywor <u>d</u> s:           | <u>R</u> esults (393):   |                   |                                                                                                    |                                 | CAP-POL Preview:               |
| CAP                          | Device                   | Library           | Description                                                                                                    | ~                               | Analogue Primitive [CAPACITOR] |
| Match Whole Words?           | AUDIO100N                | CAPACITORS        | 100n Audio Grade Axial Capacitor (Sto                                                                                           | ckcode VM87U)                   |                                |
| Category                     | AUDI010U                 | CAPACITORS        | 10u Audio Grade Axial Capacitor (Stoc                                                                                           | kcode VM93B) 🛛 🗧                |                                |
| (All Categories)             | AUDIO15U                 | CAPACITORS        | 15u Audio Grade Axial Capacitor (Stoc                                                                                           | kcode VM95D)                    |                                |
| Analog ICs                   |                          | CAPACITURS        | 1 u Audio Grade Axial Capacitor (Stocki<br>1 E Audio Grade Axial Capacitor (Stocki                                              | code KH78KJ                     |                                |
| Capacitors                   |                          |                   | <ul> <li>105 Audio Grade Axial Capacitor (Stoc)</li> <li>220a Audio Grade Avial Capacitor (Stoc)</li> </ul>                     | KCODE KR79LJ<br>okoodo (M99) () |                                |
| Diodes                       |                          |                   | 220n Audio Grade Axial Capacitor (Stor<br>242 Audio Grade Avial Capacitor (Stor                                                 | CKCODE VMOOVJ                   |                                |
| Modelling Primitives         | AUDIO330N                | CAPACITORS        | - 202 Audio Grade Axial Capacitor (Stoc<br>- 330p Audio Grade Axial Capacitor (Sto                                              | ckcode VM89W                    | <u> </u>                       |
| Operational Amplifiers       |                          |                   | 4u7 Audio Grade Axial Capacitor (Stoc                                                                                           | kcode (KB82D)                   | IX.                            |
|                              | AUDIO680N                | CAPACITORS        | 680n Audio Grade Axial Canacitor (Sto                                                                                           | ckcode VM91Y)                   |                                |
|                              | AUDIO8U                  | CAPACITORS        | 8u Audio Grade Axial Capacitor (Stock)                                                                                          | code VP09K1                     |                                |
|                              | AX1000U16V               | CAPACITORS        | 1000u 16V High Temp. Axial Electrolyti                                                                                          | ic Capacitor (Sto               |                                |
|                              | AX100U25V                | CAPACITORS        | 100u 25V High Temp. Axial Electrolytic                                                                                          | Capacitor (Stocl                |                                |
|                              | AX22U50V                 | CAPACITORS        | 22u 50V High Temp. Axial Electrolytic (                                                                                         | Capacitor (Stock                |                                |
|                              | AX47U16V                 | CAPACITORS        | 47u 16V High Temp. Axial Electrolytic (                                                                                         | Capacitor (Stock)               |                                |
|                              | BB212                    | DIODE             | AM Variable Capacitance (Varicap) Do                                                                                            | uble Diode For E                |                                |
|                              | BBY31                    | ZETEX             | Hyperabrupt Varactor Diode                                                                                                    |                                 | DCD Desuison                   |
|                              | BBY40                    | ZETEX             | Hyperabrupt Varactor Diode                                                                                                    |                                 | PUB Freview:                   |
|                              | LAP<br>SAR SUSS          | DEVICE            | Generic non-electrolytic capacitor                                                                                              |                                 |                                |
|                              |                          | DEVICE            | Generic electrolytic capacitor                                                                                                  | _                               |                                |
|                              |                          | DEVICE            | Protect expection (polarized)                                                                                                   |                                 |                                |
|                              |                          |                   | Freset capacitor (triminer)                                                                                                    |                                 |                                |
|                              | CAPAIL Disk Literation   | : CAP-PUL         | L.                                                                                                    |                                 | $\frown$                       |
|                              | CAPAIL Created On        | : UEVILE.LIB      | aug de 2004 at 11:37:43                                                                                                    |                                 |                                |
| Sub-category:                | CERAL Category           | : Canacitors      | Stockcode W                                                                                                    | /X56L)                          | A = A                          |
|                              | CERAI Sub-category       | : Generic         | tockcode W2                                                                                                    | (77J)                           |                                |
|                              | CERAI Manufacturer       | : (null)          | tockcode W>                                                                                                    | <44×)                           |                                |
|                              | CERAI Description        | : Polarized capac | <mark>itor (polarized) (</mark> Stockcode W                                                                                     | /X57M)                          |                                |
|                              | CERAMIC12P               | CAPACITURS        | 12p Ceramic Capacitor (Stockcode W)                                                                                             | <45Y)                           |                                |
|                              | CERAMIC150P              | CAPACITORS        | 150p Ceramic Capacitor (Stockcode W                                                                                             | /X58N)                          |                                |
|                              | CERAMIC15P               | CAPACITORS        | 15p Ceramic Capacitor (Stockcode W)                                                                                             | <46A)                           |                                |
|                              | CERAMIC180P              | CAPACITORS        | 180p Ceramic Capacitor (Stockcode W                                                                                             | /X59P)                          |                                |
| Manufactures                 | CERAMIC18P               | CAPACITURS        | <ul> <li>Top Leramic Capacitor (Stockcode W?<br/>1 Constant Capacitor (Chapter 2: 2: 2: 2: 2: 2: 2: 2: 2: 2: 2: 2: 2:</li></ul> | <47BJ<br>C0ω)                   |                                |
| Manuracturer:                |                          |                   | In Leramic Lapacitor (Stockcode WX)                                                                                             | 669)<br>270MD                   |                                |
|                              | CERAMICINS<br>CERAMICINS |                   | <ul> <li>Insideramic Capacitor (StockCode W/<br/>Insideramic Capacitor (Stockcode W/</li> </ul>                                 | ∿70M)<br>⊻71N)                  | CAD10                          |
|                              | CERAMIC1P8               |                   | <ul> <li>Inside Capacitor (Stockcode W/<br/>1n8 Ceramic Capacitor (Stockcode W/</li> </ul>                                      | ×350) —                         |                                |
|                              | CEDAMICADOD              | CADACITODO        | 200- Constin Constitution (OtoerCode W/                                                                                         | A/COO)                          |                                |
|                              | <                        |                   |                                                                                                    | >                               | <u>UK</u> <u>U</u> ancel       |

#### 4°.-CAP-PRE: capacidad ajustable, se encuentra en la librería DEVICE.LIB, no tiene modelo de simulación, y no posee un encapsulado para PCB.

| Keywor <u>d</u> s:                                                                                                    | <u>R</u> esults (393):                                                                                                    |                                                                                                    |                                                                                                    | CAP-PRE Preview:                                                                                                    |
|----------------------------------------------------------------------------------------------------|----------------------------------------------------------------------------------------------------|----------------------------------------------------------------------------------------------------|----------------------------------------------------------------------------------------------------|----------------------------------------------------------------------------------------------------|
| CAP                                                                                                    | Device                                                                                                    | Library                                                                                                    | Description                                                                                                    | No Simulator Model                                                                                                    |
| CAP<br>Match Whole Words?<br>Category:<br>(All Categories)<br>Analog ICs<br>Capacitors<br>Diodes<br>Modelling Primitives<br>Operational Amplifiers | Device           AUDI0100N           AUDI010U           AUDI015U           AUDI015U           AUDI010L           AUDI010L           AUDI010L           AUDI010L           AUDI010L           AUDI020N           AUDI020N           AUDI020N           AUDI0330N           AUDI0407           AUDI0680N           AUDI08U           AX100016V           AX2050V | Library<br>CAPACITORS<br>CAPACITORS<br>CAPACITORS<br>CAPACITORS<br>CAPACITORS<br>CAPACITORS<br>CAPACITORS<br>CAPACITORS<br>CAPACITORS<br>CAPACITORS<br>CAPACITORS<br>CAPACITORS<br>CAPACITORS<br>CAPACITORS | Description (Stockcode VM87U)<br>100n Audio Grade Axial Capacitor (Stockcode VM87U)<br>100 Audio Grade Axial Capacitor (Stockcode VM93B)<br>150 Audio Grade Axial Capacitor (Stockcode VM95D)<br>10 Audio Grade Axial Capacitor (Stockcode KR78K)<br>105 Audio Grade Axial Capacitor (Stockcode KR78K)<br>200 Audio Grade Axial Capacitor (Stockcode VM88V)<br>202 Audio Grade Axial Capacitor (Stockcode VM88V)<br>2030 Audio Grade Axial Capacitor (Stockcode VM88V)<br>2030 Audio Grade Axial Capacitor (Stockcode VM88V)<br>2030 Audio Grade Axial Capacitor (Stockcode VM88V)<br>407 Audio Grade Axial Capacitor (Stockcode VM89V)<br>4080 Audio Grade Axial Capacitor (Stockcode VM91Y)<br>80 Audio Grade Axial Capacitor (Stockcode VM91Y)<br>80 Audio Grade Axial Capacitor (Stockcod | No Simulator Model                                                                                                    |
|                                                                                                    | AX47U16V<br>BB212<br>BBY31<br>BBY40<br>CAP<br>CAP-ELEC<br>CAP-POL<br>CAP-PRE<br>CAP-VAR                                                                                                    | CAPACITORS<br>DIODE<br>ZETEX<br>ZETEX<br>DEVICE<br>DEVICE<br>DEVICE<br>DEVICE<br>DEVICE                                                                                                    | 47u 16V High Temp. Axial Electrolytic Capacitor (Stocki<br>AM Variable Capacitance (Varicap) Double Diode For E<br>Hyperabrupt Varactor Diode<br>Hyperabrupt Varactor Diode<br>Generic non-electrolytic capacitor<br>Generic electrolytic capacitor<br>Polarized capacitor (polarized)<br>Preset capacitor (trimmer)<br>Variable capacitor                                                                                                    | PCB Preview:                                                                                                    |
| Sub-category:                                                                                                    | CAPAL Part Name<br>CAPAL Disk Library<br>CERAL Created On<br>CERAL Category<br>CERAL Sub-category<br>CERAL Manufacturer<br>CERAL Description<br>CERAMIC15P<br>CERAMIC15P<br>CERAMIC18P                                                                                                    | : CAP-PRE<br>: DEVICE.LIB<br>: viernes, 28 de n<br>: Capacitors<br>: Variable<br>: (null)<br>: Preset capacitor<br>CAPACITORS<br>CAPACITORS<br>CAPACITORS                                                   | el<br>hayo de 2004 at 11:37:43<br>(Stockcode WX56L)<br>Stockcode WX77J)<br>Stockcode WX44X)<br>(Stockcode WX44X)<br>(Stockcode WX457M)<br>TSUP Ceramic Capacitor (Stockcode WX58N)<br>180p Ceramic Capacitor (Stockcode WX59P)<br>18p Ceramic Capacitor (Stockcode WX59P)<br>18p Ceramic Capacitor (Stockcode WX47B)                                                                                                    | No PCB Package                                                                                                    |
| Manufacturer:                                                                                                    | CERAMIC1N<br>CERAMIC1N5<br>CERAMIC1N8<br>CERAMIC1P8<br>CERAMIC22000                                                                                                    | CAPACITORS<br>CAPACITORS<br>CAPACITORS<br>CAPACITORS                                                                                                    | 1n Ceramic Capacitor (Stockcode WX68y)<br>1n5 Ceramic Capacitor (Stockcode WX70M)<br>1n8 Ceramic Capacitor (Stockcode WX71N)<br>1p8 Ceramic Capacitor (Stockcode WX35Q)<br>2000 Ceramic Capacitor (Stockcode VX35Q)                                                                                                    | <u> <u> </u> <u> </u> <u> </u> <u> </u> <u> </u> <u> </u> <u> </u> <u> </u> <u> </u> <u> </u> <u> </u> <u> </u> <u> </u> <u> </u> <u> </u> <u> </u> <u> </u> <u> </u> <u> </u><br/></u> |

#### 5°.-CAPACITOR: capacidad ajustable, se encuentra en la librería ACTIVE.LIB, tiene el modelo de simulación ACTVCAP, y no tiene encapsulado para PCB.

| ists Pick Devices      |                        |                            |                                                                                                    | ? 🔀                       |
|------------------------|------------------------|----------------------------|----------------------------------------------------------------------------------------------------|---------------------------|
| Keywor <u>d</u> s:     | <u>R</u> esults (393): |                            |                                                                                                    | CAPACITOR Preview:        |
| CAP                    | Device                 | Library                    | Description                                                                                            | Schematic Model [ACTVCAP] |
| Match Whole Words?     | AUDI0100N              | CAPACITORS                 | 100n Audio Grade Axial Capacitor (Stockcode VM87U)                                                     |                           |
| Category               | AUDIO10U               | CAPACITORS                 | 10u Audio Grade Axial Capacitor (Stockcode VM93B) 🔋                                                    |                           |
| Lategory:              | AUDI015U               | CAPACITORS                 | 15u Audio Grade Axial Capacitor (Stockcode VM95D)                                                      |                           |
| (All Categories)       | AUDIO1U                | CAPACITORS                 | 1u Audio Grade Axial Capacitor (Stockcode KR78K)                                                       |                           |
| Capacitors             | AUDIO1U5               | CAPACITORS                 | 1u5 Audio Grade Axial Capacitor (Stockcode KR79L)                                                      |                           |
| Diodes                 | AUDIU220N              |                            | 22Un Audio Grade Axial Capacitor (Stockcode VM88V)                                                     |                           |
| Modelling Primitives   | AUDIU2U2               |                            | 202 Audio Grade Axial Capacitor (Stockcode KR80B)                                                      |                           |
| Operational Amplifiers | AUDIO330N              |                            | 330n Audio Grade Axial Capacitor (Stockcode VM89W)                                                     |                           |
|                        |                        |                            | 407 Audio Grade Axial Capacitor (Stockcode NR82D)<br>2006 Audio Grade Avial Capacitor (Stockcode M82D) |                           |
|                        |                        |                            | Soon Adulo Grade Axial Capacitor (Stockcode VMS11)                                                     |                           |
|                        | AV1000U16V             |                            | 1000u 16V High Temp, Avial Electrolutic Capacitor (Stor                                                |                           |
|                        | AX10000100             |                            | 100u 25V High Temp. Axial Electrolytic Capacitor (Stoc                                                 |                           |
|                        | AX22U50V               |                            | 22u 50V High Temp. Axial Electrolytic Capacitor (Stock)                                                |                           |
|                        | AX47U16V               | CAPACITORS                 | 47u 16V High Temp. Axial Electrolytic Capacitor (Stock)                                                |                           |
|                        | BB212                  | DIODE                      | AM Variable Capacitance (Varicap) Double Diode For E                                                   |                           |
|                        | BBY31                  | ZETEX                      | Hyperabrupt Varactor Diode                                                                             | J                         |
|                        | BBY40                  | ZETEX                      | Hyperabrupt Varactor Diode                                                                             | PCB Preview:              |
|                        | CAP                    | DEVICE                     | Generic non-electrolytic capacitor                                                                     |                           |
|                        | CAP-ELEC               | DEVICE                     | Generic electrolytic capacitor                                                                         |                           |
|                        | CAP-POL                | DEVICE                     | Polarized capacitor (polarized)                                                                        |                           |
|                        | CAP-PRE                | DEVICE                     | Preset capacitor (trimmer)                                                                             |                           |
|                        | CAP-VAR                | DEVICE                     | Variable capacitor                                                                                     |                           |
| 1                      | CAPACITOR              | ACTIVE                     | Animated Capacitor model                                                                               |                           |
| Sub-category:          |                        | ASIMMDES                   | Capacitor primitive                                                                                    |                           |
|                        | CERA Part Name         | : CAPACITOR                | or (Stockcode WX56L)                                                                                   |                           |
|                        | CERA Disk Library      | : ACTIVE.LIB               |                                                                                                    | No PCB Package            |
|                        | CERA Created Un        | : martes, 20 de juli       | o de 2004 at 16:17:06 1 (Stockcode WA44A)                                                              |                           |
|                        | CERA Category          | : Capacitors<br>: Animated | t (Stockcode WA37M)                                                                                    |                           |
|                        |                        | : (null)                   | or (Stockcode WX58N)                                                                                   |                           |
|                        | CERA Description       | : Animated Capaci          | tor model r (Stockcode WX46A)                                                                          |                           |
|                        | CERAMICT80P            | CAPACITURS                 | 180p Ceramic Capacitor (Stockcode WX59P)                                                               |                           |
| 1                      | CERAMIC18P             | CAPACITORS                 | 18p Ceramic Capacitor (Stockcode WX47B)                                                                |                           |
| Manufacturer:          | CERAMIC1N              | CAPACITORS                 | 1n Ceramic Capacitor (Stockcode WX68y)                                                                 |                           |
|                        | CERAMIC1N5             | CAPACITORS                 | 1n5 Ceramic Capacitor (Stockcode WX70M)                                                                |                           |
|                        | CERAMIC1N8             | CAPACITORS                 | 1n8 Ceramic Capacitor (Stockcode WX71N)                                                                | -                         |
|                        | CERAMIC1P8             | CAPACITORS                 | 1p8 Ceramic Capacitor (Stockcode WX35Q) 🤍 🧔                                                            |                           |
|                        | CEDAMICODD             | CADACITODO                 | 200- Ci- Ci (C+ll\v&/C00)                                                                              | OK Cancel                 |
| 1                      |                        |                            |                                                                                                    |                           |

- Los modelos de simulación Analogue Primitive se utilizan en las simulaciones de PROSPICE y en las animaciones VSM, mientras que los modelos de simulación Schematic Model se utilizan en las animaciones con VSM.
- Como ya se ha indicado anteriormente, haciendo doble clic el componente se añade a la lista de dispositivos.
- Así pues añadimos todos los componentes antes enumerados a nuestra ventana de dispositivos

#### Una vez incluidos todos los componentes en la ventana de dispositivos, tendremos una pantalla como la que sigue:

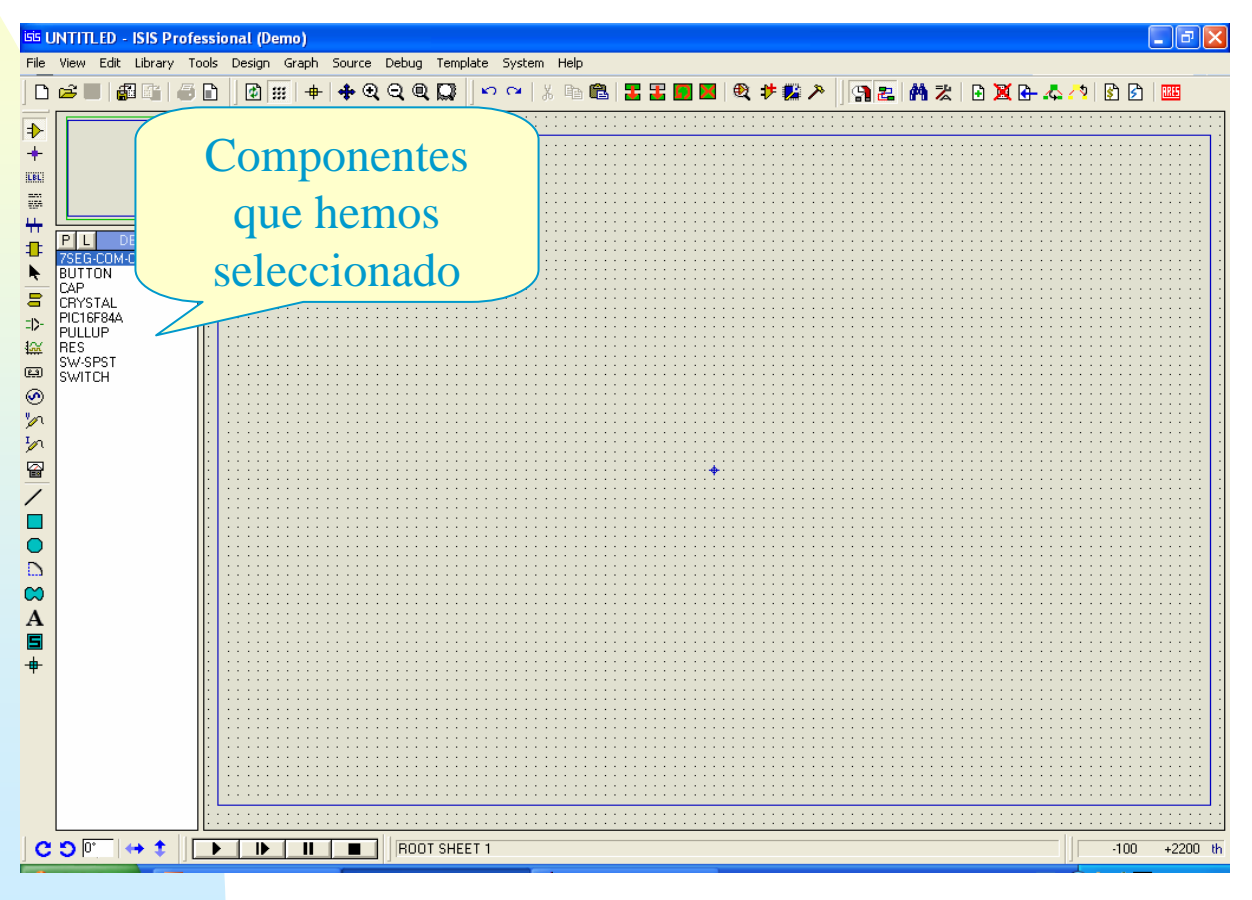

La manera de eliminar un componente de la ventana de dispositivos, es muy sencilla, seleccionamos dicho elemento (lo resaltamos) y posteriormente lo borramos mediante Tidy

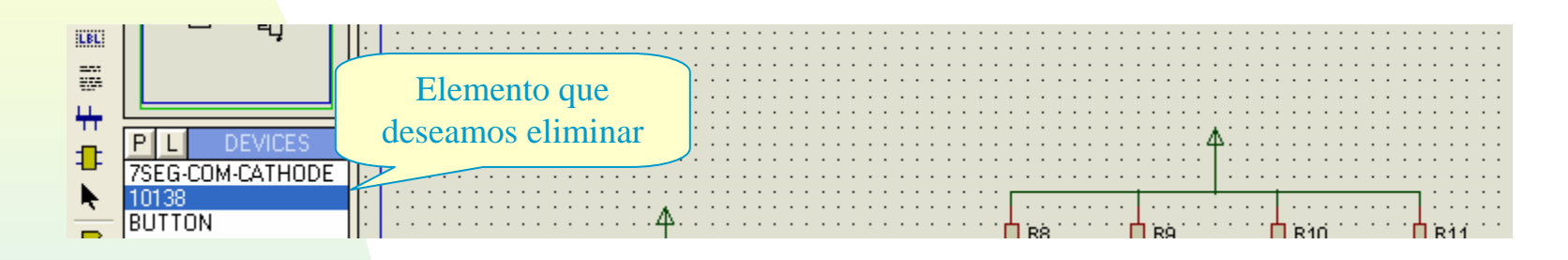

| File     | View                  | Edi | Library             | Tools    | Design | Graph  | Source | Debug                                 | Temp     | olate     | System    | n Helj     | P                    |            |           |         |          |           |         |             |              |                  |
|----------|-----------------------|-----|---------------------|----------|--------|--------|--------|---------------------------------------|----------|-----------|-----------|------------|----------------------|------------|-----------|---------|----------|-----------|---------|-------------|--------------|------------------|
| D        | 🖻 🖡                   | 'n  | <u>U</u> ndo        |          |        | Ctrl+Z | £      | (QQ                                   |          | ß         | <b>C4</b> | X 🖻        | 1 🛍                  | 3          | 3         |         | <b>£</b> | 🕫 🎇       | ۶       | 9           | 2            | <b>M</b> 2       |
| ·<br>    |                       | Ċ,  | <u>R</u> edo        |          |        | Ctrl+Y | _      |                                       |          |           |           |            |                      |            |           |         |          |           |         | 1           |              | : : :            |
|          |                       |     | Find and <u>E</u> d | lit Comp | onent  | E      |        |                                       |          |           | ::::      |            |                      |            |           |         |          |           |         |             |              |                  |
| T        |                       |     | Edit Object         | Under (  | Tursor | Ctrl+E |        |                                       |          |           | ::::      |            |                      |            |           |         | : : :    |           |         |             |              |                  |
|          |                       | X   | Cut to clipbo       | oard     |        |        |        |                                       |          |           |           |            |                      |            |           |         |          |           |         |             |              |                  |
| ÷÷-      |                       |     | Copy to clip        | board    |        |        |        |                                       | · · · ·  | · · · · · |           | · · · · ·  |                      |            |           |         | · · · ·  |           |         |             |              | · · · ·<br>· · · |
| 1        | 7SEG                  |     | Paste from (        | clipboar | d      |        |        | · · · · · · ·                         | · · · ·  | · · · · · | · · · · · | · · · · ·  |                      | · · · · ·  | · · · · · |         |          | · · · · · | · · · · |             | · · · ·      | · · · ·          |
| <b>•</b> | 10130<br>BUTT         | 6   | Send to <u>b</u> ac | :k       |        | Ctrl+B |        | · · · · · · · · · · · · · · · · · · · |          | · · · · · |           |            | ::::<br>::: <b>[</b> | <br>1 R8 . |           | <br>R9. | · · · ·  |           | <br>10  |             | :::<br>  R11 | · · · ·          |
| -D-      | CRYS                  | 5   | Bring to from       | nt       |        | Ctrl+F |        | :: :::                                | · · · ·  | : : : :   | ::::      | · · · · ·  | ::: <b> </b>         | ж7 .<br>   | ::::      | AK7 .   | : : :    | ∷Џ."      | 7       | ::::        | мка.<br>     | :::              |
| 12<br>12 | PIC16<br>PULL<br>SWIT |     | Tidy                |          |        |        |        |                                       | 16<br>15 | 0301/0    |           | RAD<br>RA1 | 17<br>18             |            |           |         | · · · ·  | •         |         | · · · · · · |              | · · · ·          |

## Inserción de Componentes en La hoja de trabajo

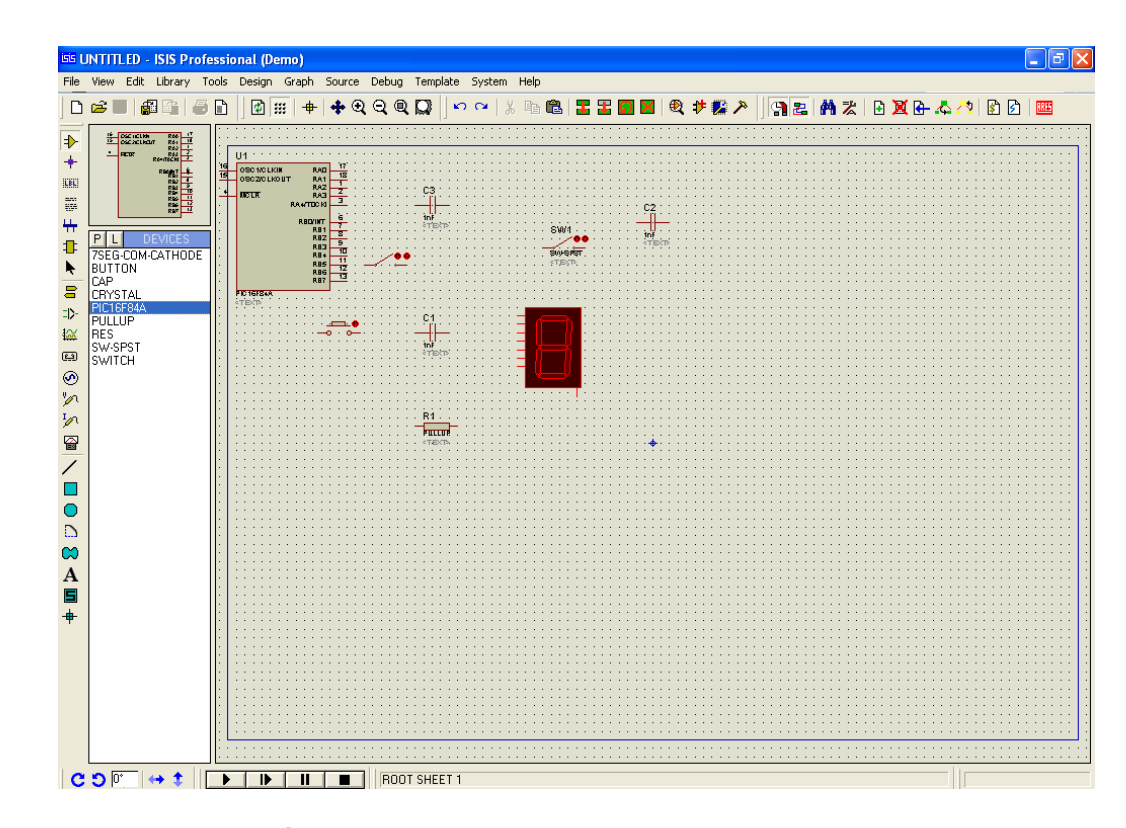

CCFF D.P.E. MÓDULO DE PROYECTOS

- Para la explicación que sigue, se deberá tener activo el modo componente:
- Además deberán estar activas *Real Time Anotation* (numeración de los componentes en tiempo real) y *Wire Auto Router* (trazado de hilos automáticos) dentro del menú *TOOLS* (herramientas)

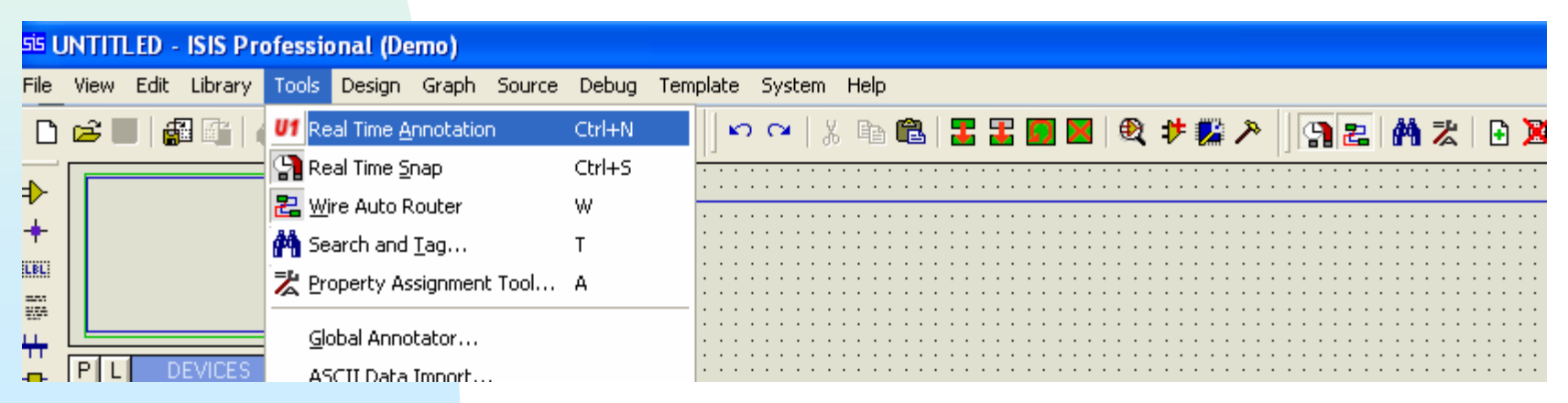

CCFF D.P.E. MÓDULO DE PROYECTOS

#### Si no estuvieran activas las debe activar en el menú System> Set Enviroment

| untitled - ISIS Professional (Demo)                             |                               |                                       |
|-----------------------------------------------------------------|-------------------------------|---------------------------------------|
| File_View Edit Library Tools Design Graph Source Debug Template | System Help                   |                                       |
| D ☞ ■ @ @ ● D   @ Ⅲ + + + • • • • • • •                         | <b>()</b> System Info         | ♥ ≯ 🌮 👌 🎢 🎘 🕒 🕱 🗛 🖍 👔 📴               |
|                                                                 | Jext viewer                   | · · · · · · · · · · · · · · · · · · · |
|                                                                 | Set <u>B</u> OM Scripts       |                                       |
|                                                                 | Set <u>E</u> nvironment       |                                       |
|                                                                 | Set <u>P</u> aths             | :                                     |
|                                                                 | Set Property Definitions      |                                       |
|                                                                 | 🖶 Set Sheet Sizes             |                                       |
|                                                                 | Set <u>T</u> ext Editor       |                                       |
|                                                                 | Set <u>K</u> eyboard Mapping  |                                       |
| ⇒                                                               | Set <u>A</u> nimation Options |                                       |
| [2] [2] [2] [2] [2] [2] [2] [2] [2] [2]                         | Set Simulator Options         |                                       |
|                                                                 | Save Preferences              | · · · · · · · · · · · · · · · · · · · |

| <sup>isis</sup> Environment Configuratio                                                                                                    | on | ? 🔀                                                                                                    |
|----------------------------------------------------------------------------------------------------|----|----------------------------------------------------------------------------------------------------|
| <u>A</u> utosave Time (minutes):<br>Number of <u>U</u> ndo Levels:<br><u>T</u> ooltip Delay (milliseconds):<br><u>N</u> umber of filenames on File menu: | 13 | Initial Menu Settings:<br>Grid Dots?<br>Real Time Annotation<br>Real Time Snap?<br>Wire Autorouter?<br>Cursor type: |
| Use zero in any field to disable.<br>Auto Synchronise/Save with ARES<br>Save/load ISIS state in design files                                             | 3? | None<br>Small X' Cursor<br>Cross Hair Cursor                                                                        |

#### Para situar un componente en la hoja de trabajo, hay que seleccionarlo en la ventana de dispositivos (Devices) y hacer clic en la ventana de edición.

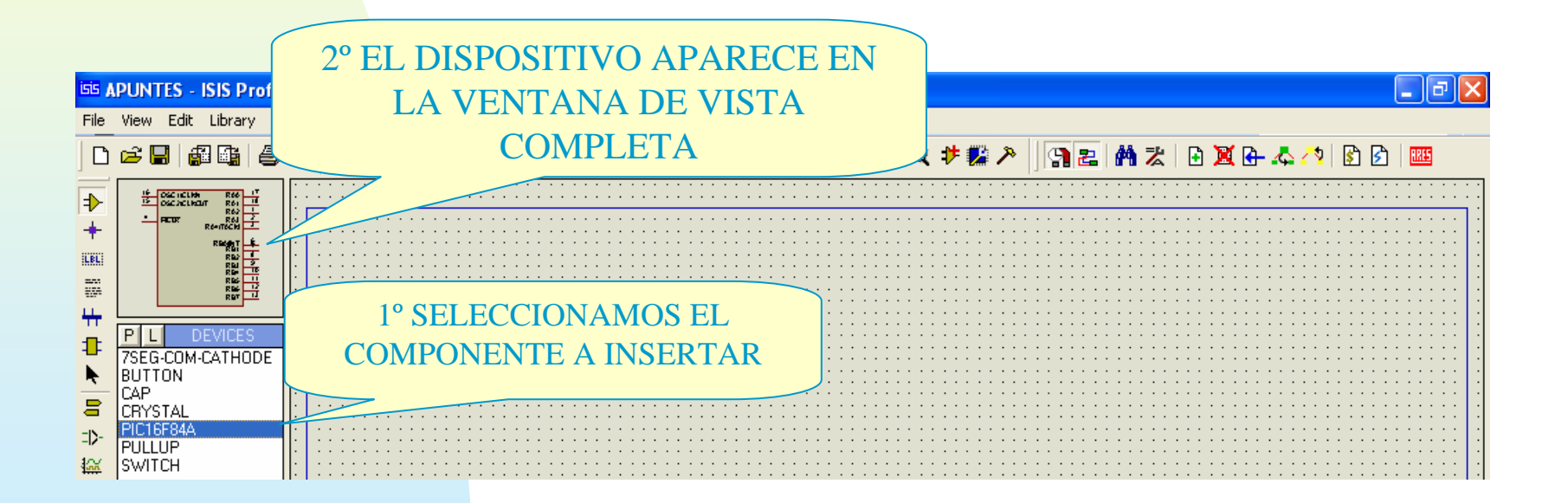

#### Una vez que el componente se encuentra seleccionado cada vez que hagamos clic en la ventana de trabajo se insertará este componente

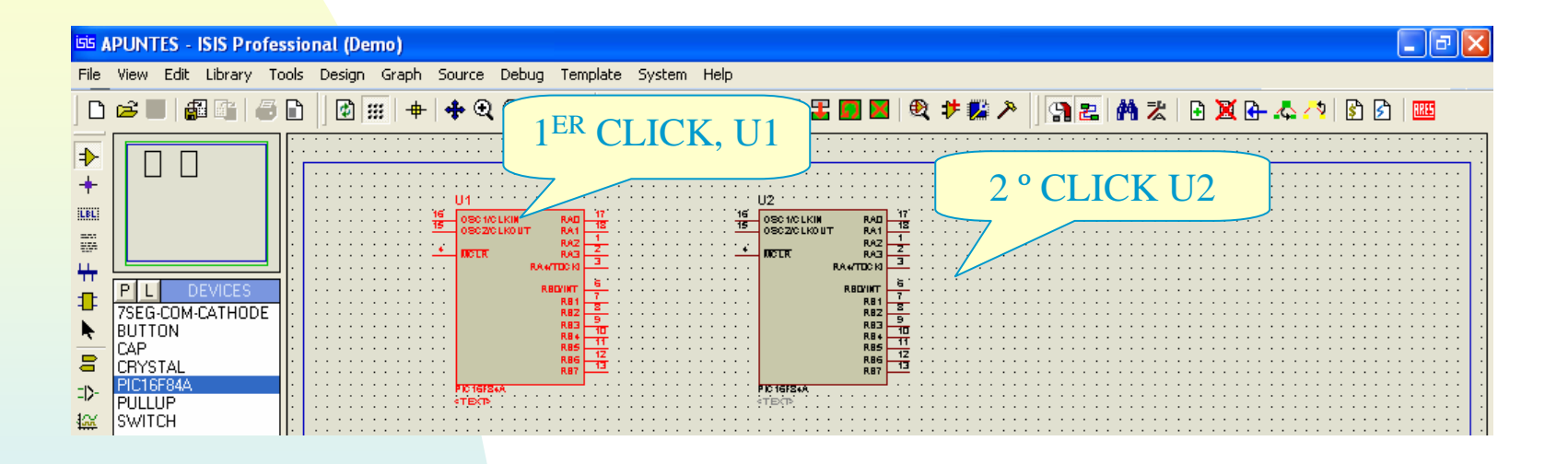

 Observe que a cada nueva inserción, el componente se autonumera

Otra manera de insertar un componente es: 1º Seleccionamos el componente en la ventana de dispositivos, con lo que aparecerá en la ventana de vista completa.

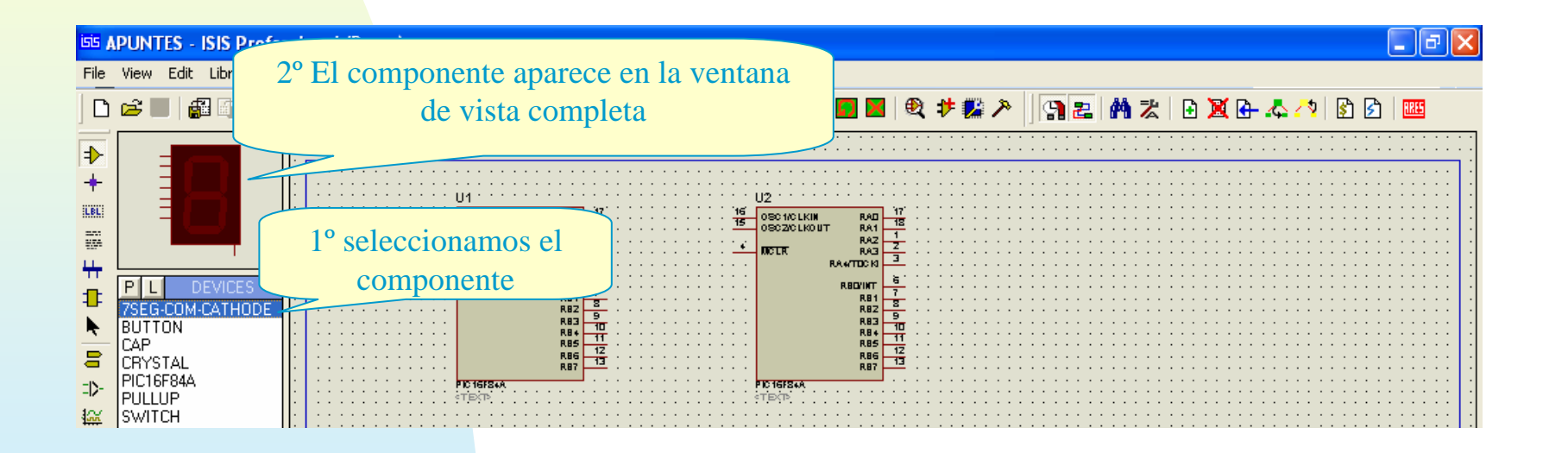

2º Hacemos clic en el componente y lo arrastramos a la zona de trabajo, mientras estamos en esta fase el componente presenta un aspecto diferente al definitivo.

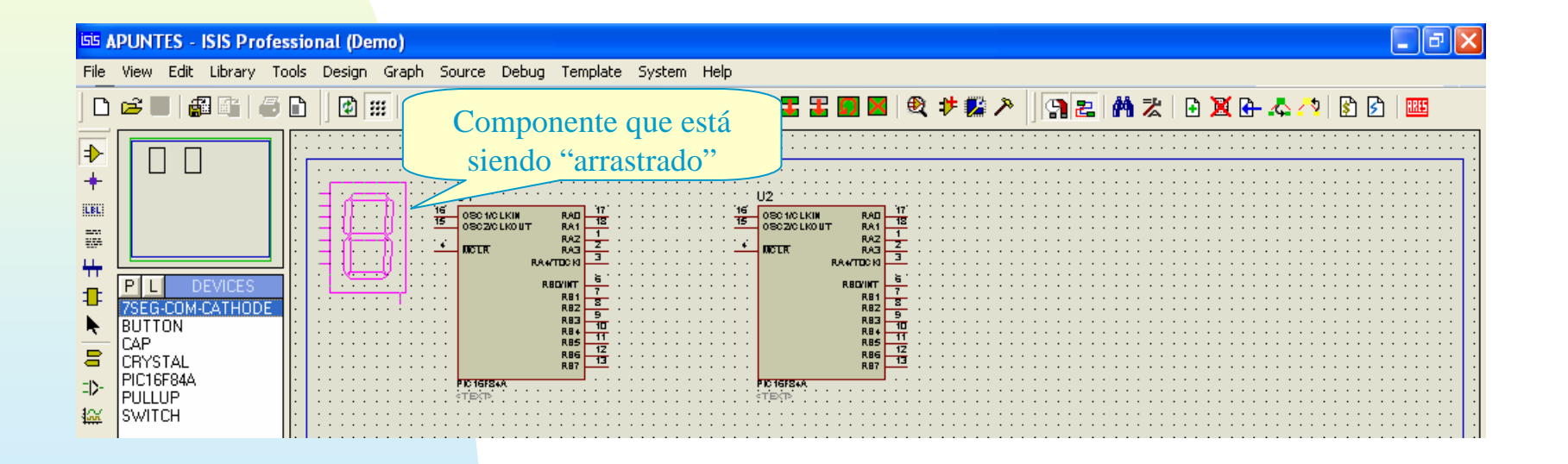

#### Eliminación/reubicación de componentes:

En primer lugar eliminaremos un componente, por ejemplo el PIC de la derecha, y numerado como U2 en el diseño,

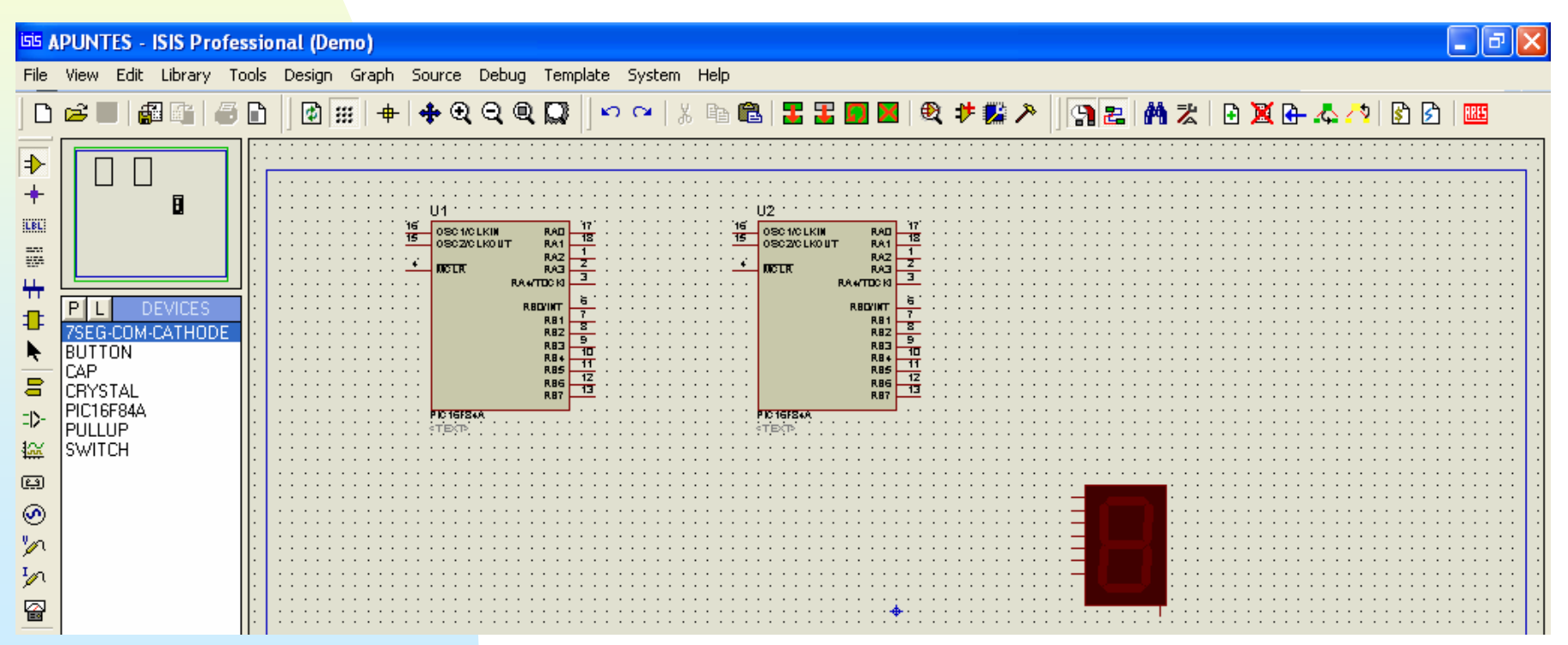

CCFF D.P.E. MÓDULO DE PROYECTOS

#### Los pasos a seguir son:

1º Se "selecciona" el componente, para ello se señala con el puntero y luego se hace clic con el botón derecho. En ese momento el componente se resalta indicando que está seleccionado.

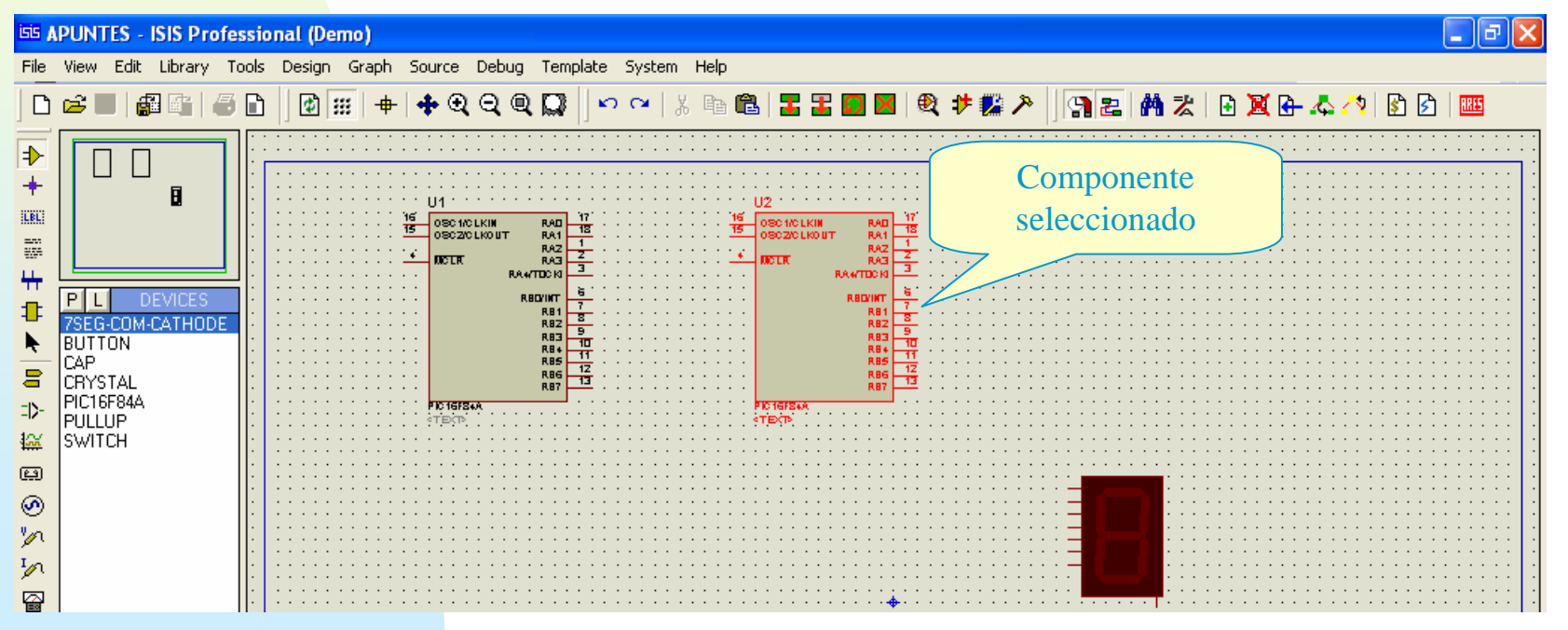

CCFF D.P.E. MÓDULO DE PROYECTOS

2º Si se desea eliminar el componente, bastará con hacer clic otra vez con el botón secundario del ratón o bién pulsar la tecla supr del teclado.

Si se desea "reubicar" el componente, los pasos a seguir serían:

1º Se selecciona el componente

2º Se arrastra el elemento con el cursor a la vez que se pulsa el botón izquierdo del ratón, una vez que se suelte dicho botón el componente quedará ubicado en su nueva posición.

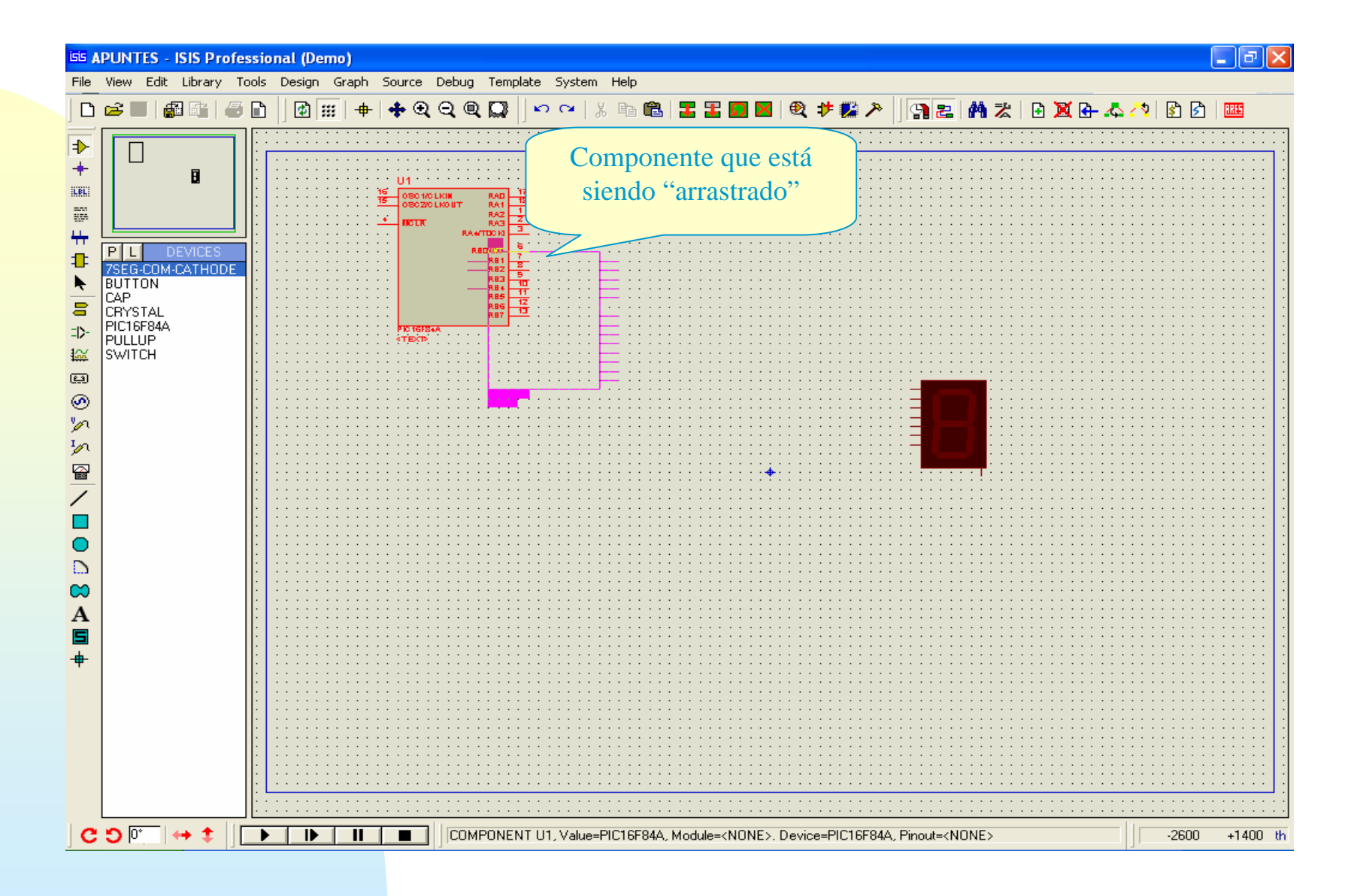

#### Giro y Reflexión de componentes:

En numerosas ocasiones, se desea que la orientación del componente sea diferente a la que nos da el programa por defecto, la manera de realizar estas operaciones es la siguiente

- A/ En elementos no presentes en la hoja de trabajo
- 1º Seleccionados en la ventana de dispositivos el componente

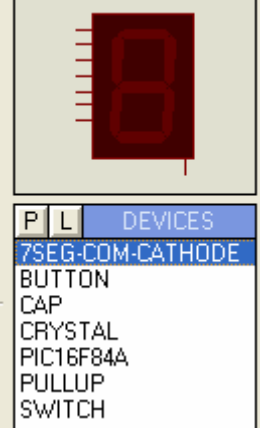

2º Actuamos sobre las herramientas de giro y reflexión (horizontal o vertical) hasta obtener la orientación deseada.

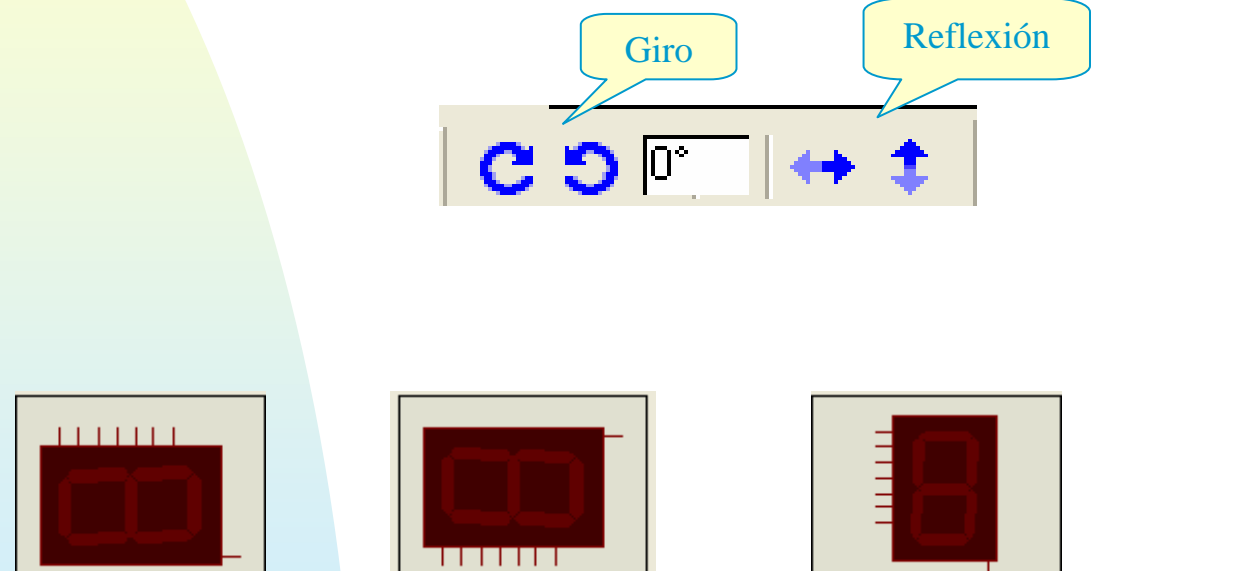

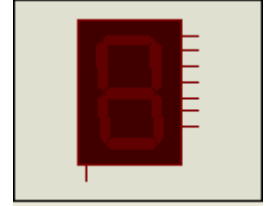

## Giro y Reflexión de componentes: B/ En elementos ya insertados en la hoja de trabajo

## Seleccionados el componente (botón derecho del ratón)

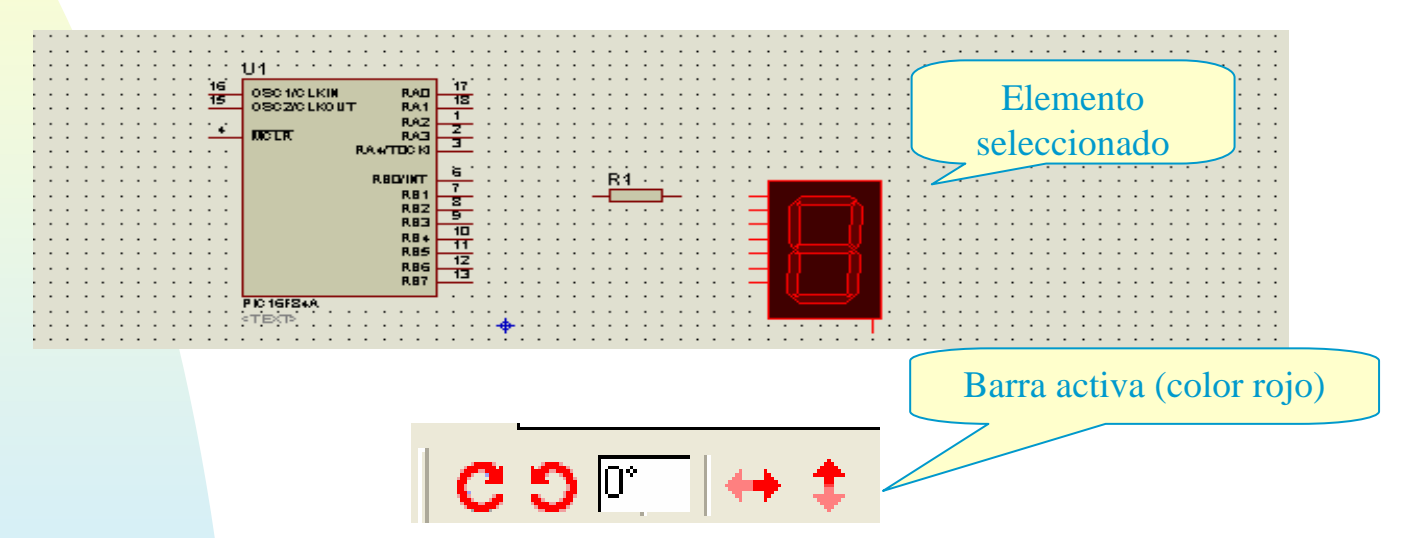

Al efectuar la selección se nos activa la barra de giro y reflexión (cambia a color rojo), pudiéndose proceder como en el caso anterior.

# Edición de las Propiedades de Los componentes

| <sup>isis</sup> Edit Component                                             |                |                 | ? 🛛                                   |
|----------------------------------------------------------------------------|----------------|-----------------|---------------------------------------|
| Component <u>R</u> eference:<br>Component Value:                           | PIC16F84A      | Hidden: Hidden: | <u>0</u> K                            |
| PCB Package:                                                               | DIL18          | ▼ ? Hide All ▼  | <u>H</u> elp<br>Data                  |
| Program File:<br>Processor Clock Frequency:<br>Program Capifiquation Month | 1MHz<br>Dx3EEB | Hide All        | <u>H</u> idden Pins<br><u>C</u> ancel |
| Advanced Properties:<br>Randomize Program Memory?                          | ▼ No           | ▼ Hide All ▼    |                                       |
| Other <u>P</u> roperties:                                                  |                |                 |                                       |
|                                                                            |                |                 |                                       |
| Attach hierarchy <u>m</u> odule:<br>Edit <u>a</u> ll properties as text:   |                |                 |                                       |

Edición de las propiedades de un componente Existen dos maneras de editar un componente. A/ Si hemos seleccionado el modo de componente en la barra de herramientas, los pasos son:

1º Selecciono el elemento a editar (botón derecho del ratón)

2º hago clic con el ratón sobre el elemento ya seleccionado.

#### B/ Si hemos seleccionado el modo de edición instantánea en la barra de herramientas,

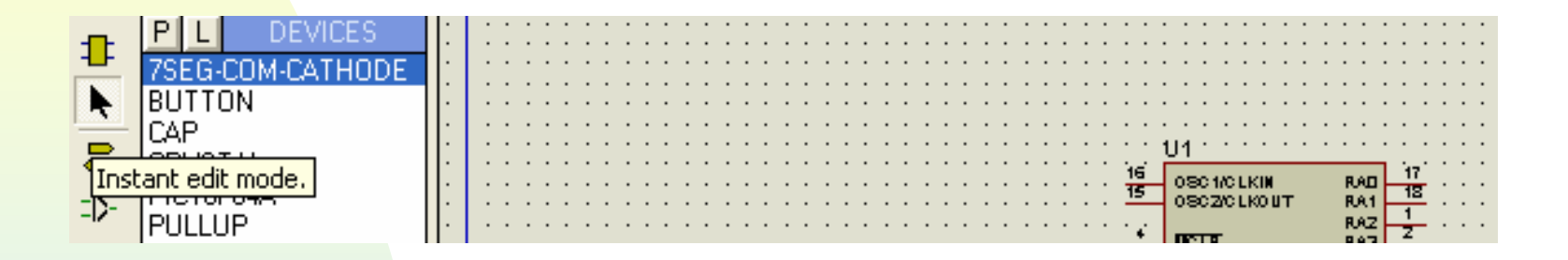

bastará hacer clic sobre el elemento a editar, este modo es cómodo cuando ya he insertado todos los componentes sobre la hoja de trabajo.

#### Independientemente del proceso que sigamos, si editamos por ejemplo el PIC, obtendremos una ventana como la que sigue:

| 55 Edit Component                                                        |                 |                | ? 🔀                  |
|--------------------------------------------------------------------------|-----------------|----------------|----------------------|
| Component <u>R</u> eference:<br>Component Value:                         | U1<br>PIC16F84A | Hidden:        | <u>K</u>             |
| PCB Package:                                                             | DIL18           | ▼ ? Hide All ▼ | <u>H</u> elp<br>Data |
| Program File:<br>Processor Clock Frequency:                              | 1MHz            | Hide All       | Hidden Pins          |
| Program Configuration Word:<br>Advanced Properties:                      | 0x3FFB          | Hide All       |                      |
| Randomize Program Memory?<br>Other <u>P</u> roperties:                   | _ <b>▼</b>  No  | ▼ Hide All ▼   |                      |
|                                                                          |                 | ~              |                      |
| Attach hierarchy <u>m</u> odule:<br>Edit <u>a</u> ll properties as text: |                 |                |                      |

En la anterior ventana se pueden definir entre otras las siguientes propiedades:

La referencia del componente (Component Reference)

- El valor del componente (Component value)
- El encapsulado (PCB Package)

#### Además se puede indicar:

- El fichero con el contenido del programa fuente (Program File)
- La frecuencia de trabajol (Procesor Clock Frecuency)
- La palabra de configuración (Program Configuration Word)
- Etc

#### Insertemos y editemos una resistencia en nuestro diseño:

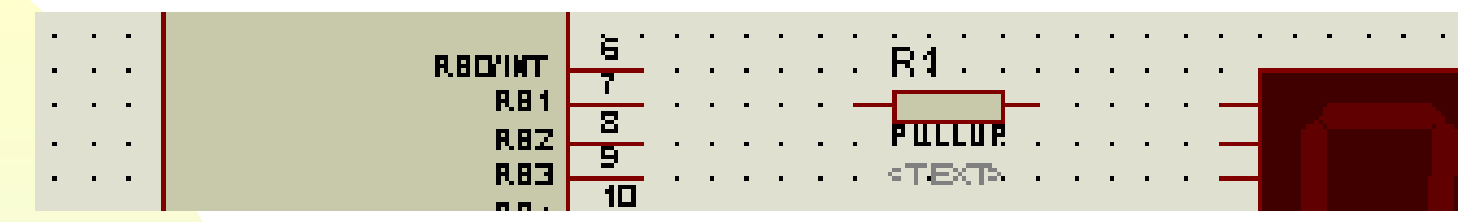

Una vez insertada la resistencia, la seleccionamos y editamos, con lo que se nos presenta el siguiente cuadro de diálogo:

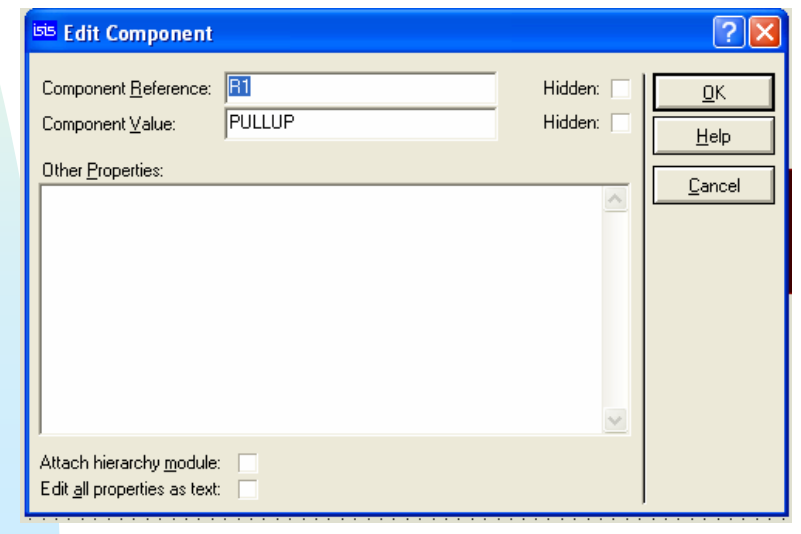

CCFF D.P.E. MÓDULO DE PROYECTOS

Como podemos comprobar existen varios campos que podemos modificar y además hacer que sean visibles o bien queden ocultos. En nuestro caso dejamos el mismo nombre a la resistencia R1, y le damos el valor  $330\Omega$ Además hacemos que el valor quede oculto (Hidden seleccionado), El resultado sería:

| isis Edit Component                                                | ?                                   |           |
|--------------------------------------------------------------------|-------------------------------------|-----------|
| Component <u>R</u> eference:     R1       Component ⊻alue:     330 | Hidden: □<br>Hidden: ▼<br>Hidden: ▼ |           |
| All <u>P</u> roperties:<br>{PRIMITIVE=DIGITAL,RESISTOR}            |                                     | <u>  </u> |
| Attach hierarchy module:<br>Edit <u>all properties as text:</u>    | <u>~</u>                            |           |

#### Si en la resistencia seleccionada, hacemos clic sobre el campo <TEXT>

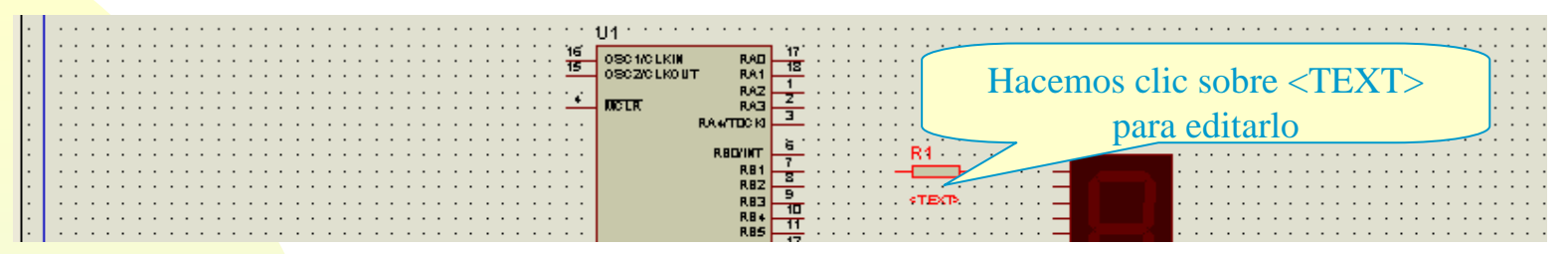

#### Obtenemos el siguiente cuadro de diálogo:

| Edit Component Properties                                          | ? 🛛                                                        |                                                                                                    |
|--------------------------------------------------------------------|------------------------------------------------------------|----------------------------------------------------------------------------------------------------|
| Script   Style  <br><u>T</u> ext:<br>[{PRIMITIVE=DIGITAL,RESISTOR} | Botation<br>← Horizonta                                    | a en que se verá el texto:<br>rtical, horizontal , a la<br>erda del componente<br>Arriba , abajo . |
|                                                                    | Top     Bottom <u>External File     Import     Export </u> |                                                                                                    |
|                                                                    | K <u>C</u> ancel OS                                        | 43                                                                                                 |

#### Seleccionamos style, pasando al siguiente cuadro de opciones:

| isis | Edit Comp             | onent Properties |                  | etiquetas, etiquetas de conexión,<br>cuadros de texto etc) afectarán las |
|------|-----------------------|------------------|------------------|--------------------------------------------------------------------------|
|      | Script Style          |                  |                  | opciones inferiores                                                      |
|      | Global <u>S</u> tyle: | PROPERTIES       | *                |                                                                          |
|      | Eont face:            | Default Font     | ▼ Follow Global? |                                                                          |
|      | <u>H</u> eight:       | ~                | ✓ Follow Global? | Oncionas da: nagrita                                                     |
|      | <u>₩</u> idth:        | × •              | Follow Global?   | subravado color visible u                                                |
|      | Bold?                 |                  | Follow Global?   | sublayado, color , visible u                                             |
|      | Italic?               |                  | ▼ Follow Global? | oculto etc                                                               |
|      | Underline?            |                  | ▼ Follow Global? |                                                                          |
|      | Strikeout?            |                  | Follow Global?   |                                                                          |
|      | Visible?              |                  | Follow Global?   |                                                                          |
|      | Colour:               | <b></b>          | ✓ Follow Global? |                                                                          |
| _    | A                     | BC abc XYZ xyz   | z 123<br>ĸ       | <u>Cancel</u>                                                            |

#### En nuestro caso deseamos ocultar el texto

| 55 Edit Comp          | onent Properties |                     | ?×    |
|-----------------------|------------------|---------------------|-------|
| Script Style          |                  |                     |       |
| Global <u>S</u> tyle: | PROPERTIES       | •                   |       |
| Font face:            | Times New Roman  | Follow Global?      |       |
| <u>H</u> eight:       | *                | ✓ Follow Global?    |       |
| <u>₩</u> idth:        | ×                | Follow Global?      |       |
| Bold?                 |                  | ✓ Follow Global?    |       |
| Italic?               |                  | Follow Global?      |       |
| Underline?            |                  | Follow Global?      |       |
| Strikeout?            |                  | Follow Global?      |       |
| Visible?              |                  | Follow Global?      |       |
| Colour:               |                  | Follow Global?      |       |
|                       | Sample           |                     |       |
|                       |                  |                     |       |
| ·                     |                  |                     |       |
|                       |                  | <u>0</u> K <u>C</u> | ancel |

Con los conocimientos adquiridos en los puntos anteriores, realice la siguiente disposición de componentes:

#### Independientemente del proceso que sigamos, si editamos por ejemplo el PIC, obtendremos una ventana como la que sigue:

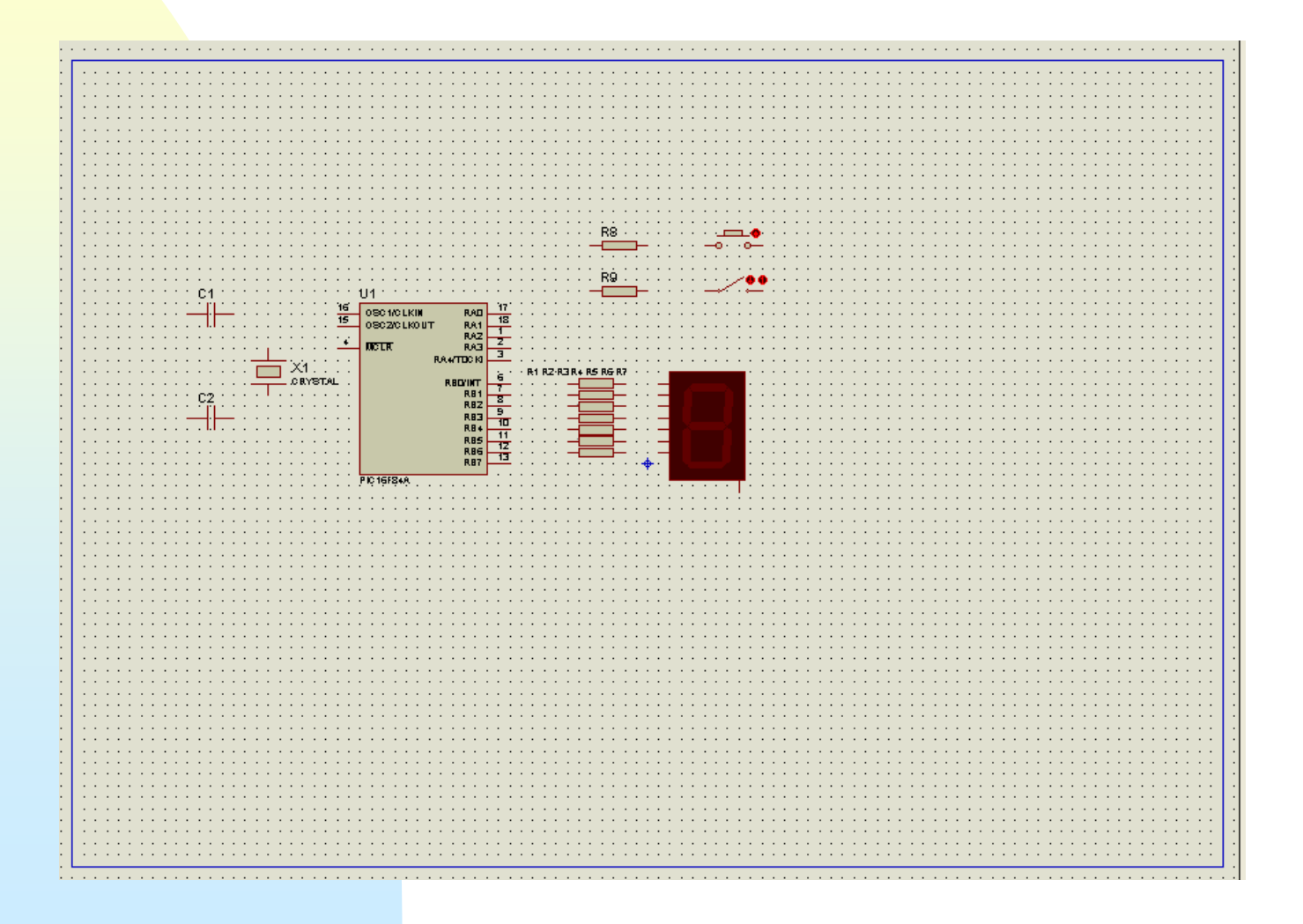

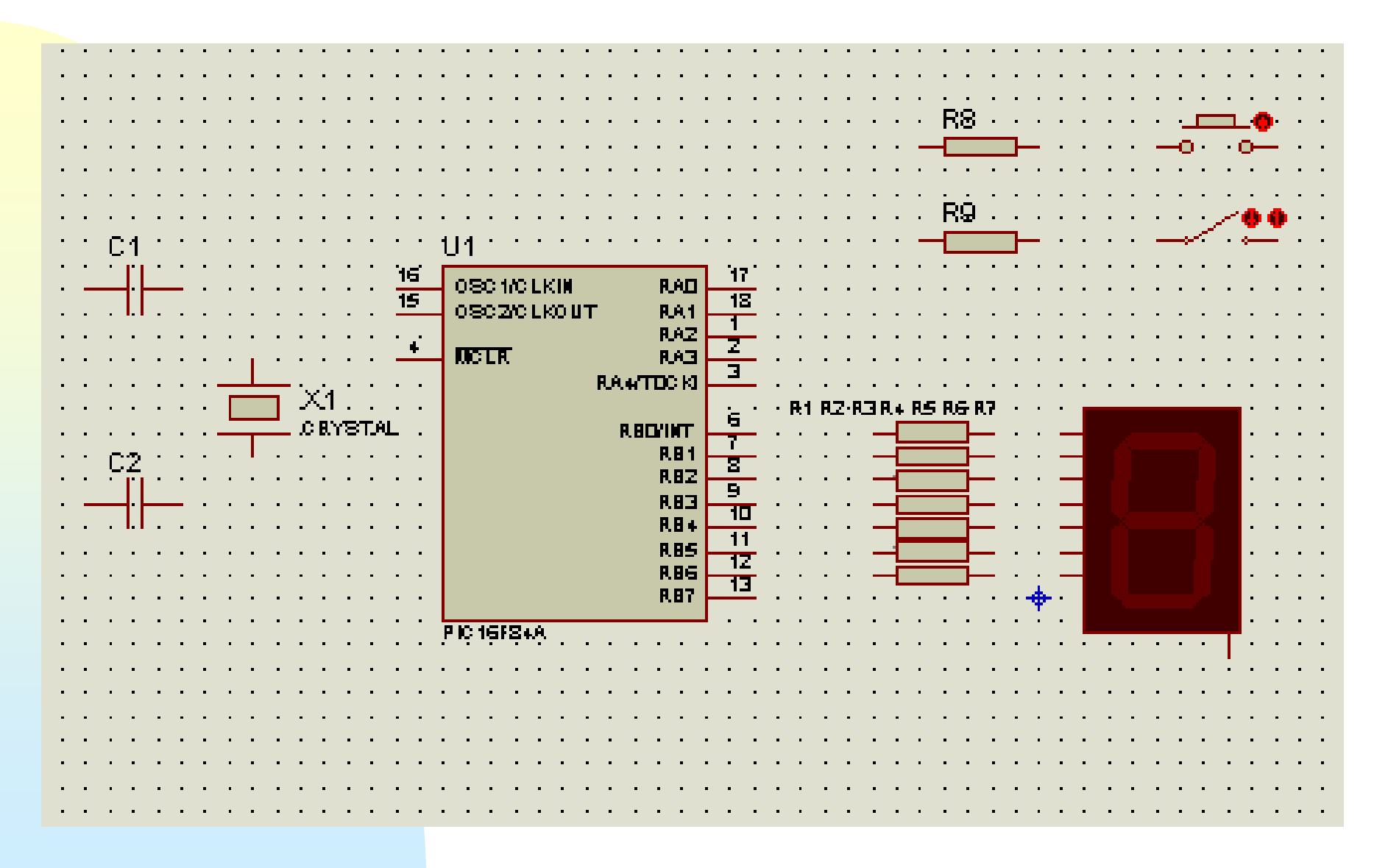

## Conexionado De los Componentes Del diseño

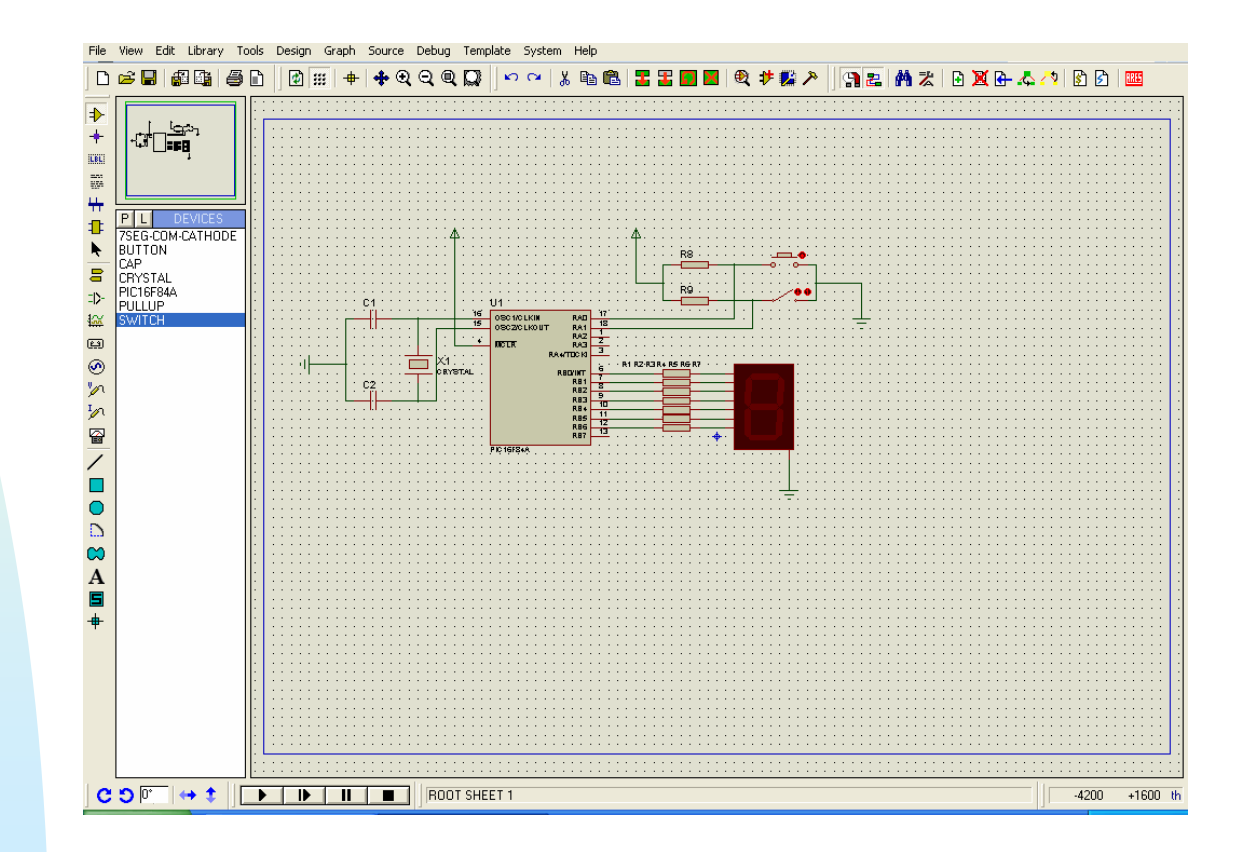

Una vez colocados todos los componentes en la zona de edición pasamos a unirlos eléctricamente.

Las conexiones entre los terminales de los componentes dispuestos en la hoja de trabajo se pueden realizar mediante hilos (*wire*) y uniones (*junction dot*) o bien mediante etiquetas (*labe*l).

ISIS no dispone de ningún botón ni modo de "realizar conexiones" mediante hilos.

La conexión mediante hilos se puede realizar en cualquier momento:

 Si colocamos el puntero encima de un terminal de cualquier componente comprobaremos que dicho puntero se transforma en una X indicándonos que se puede unir a otro terminal

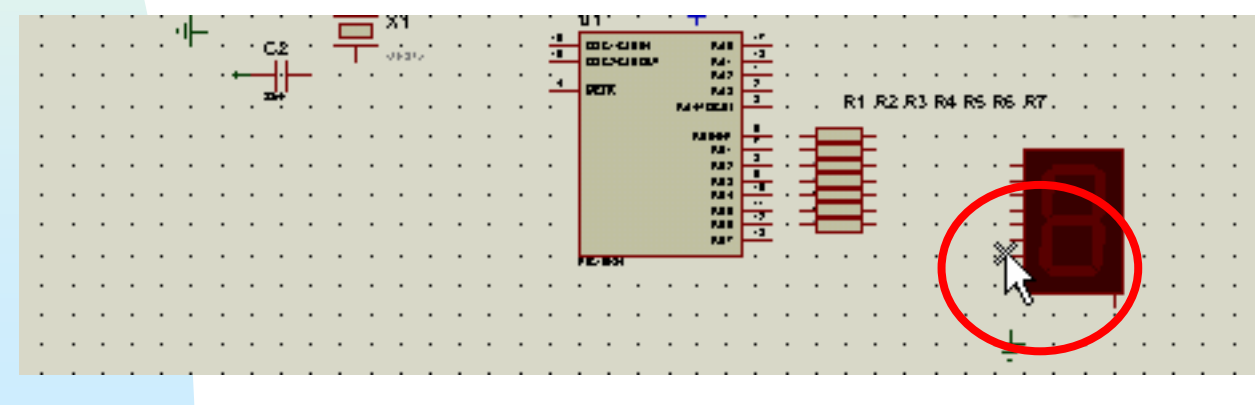

Estando en la situación anterior, si pulsamos el botón izquierdo del ratón y lo vamos moviendo se irá generando un conexión eléctrica, que aparece de color rosa

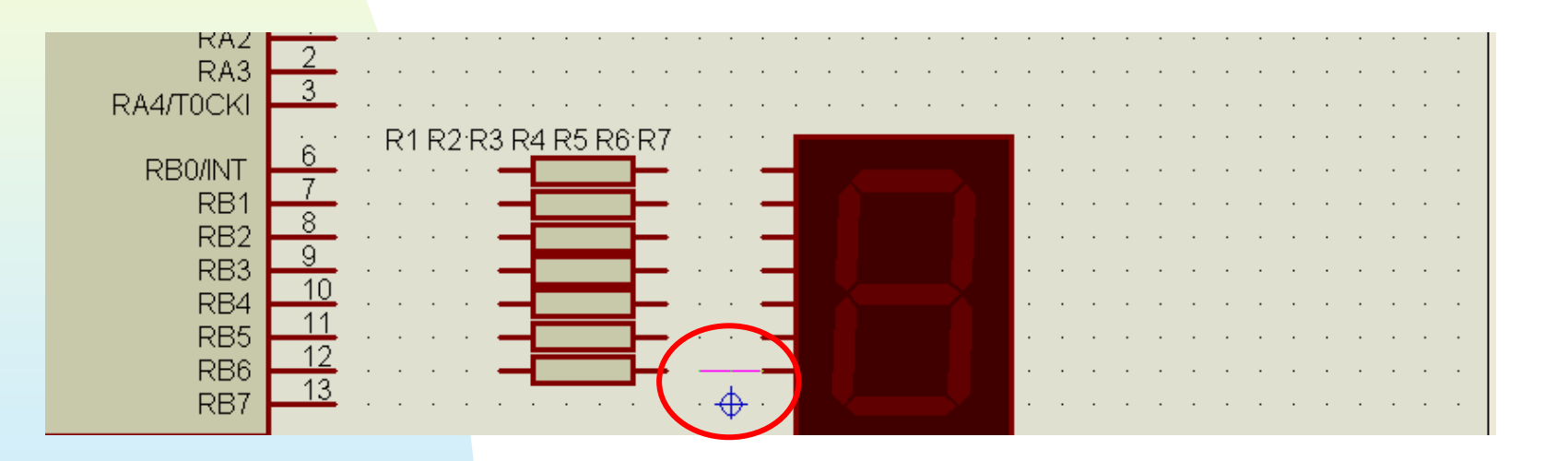

 Cuando alcancemos un terminal de otro componente, se nos indicará ya que el cursor se vuelve a transforma en X,

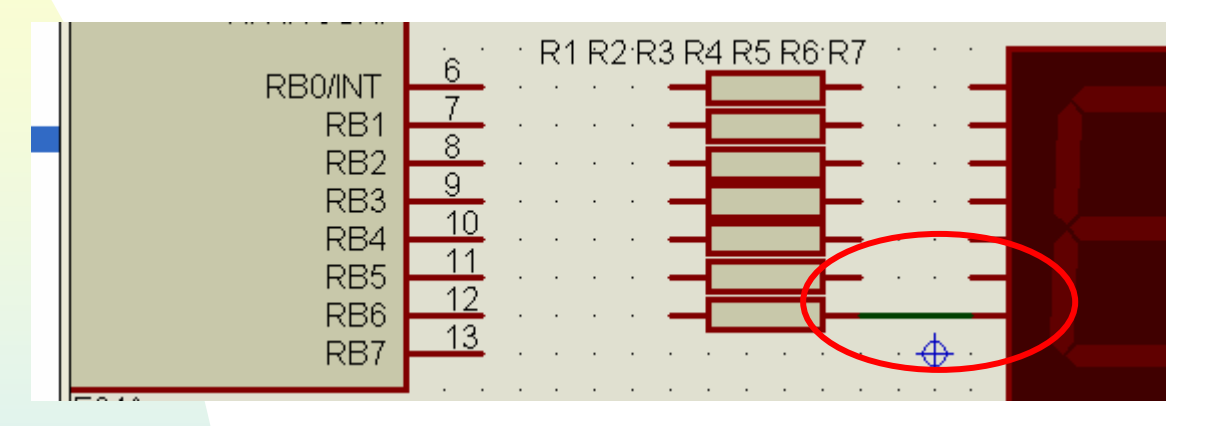

Si en esta situación hacemos hacemos clic en el botón izquierdo del ratón la conexión eléctrica quedará realizada, pasando a color verde.

# Esta operación la repetiremos para cada una de las conexiones que sea necesario realizar

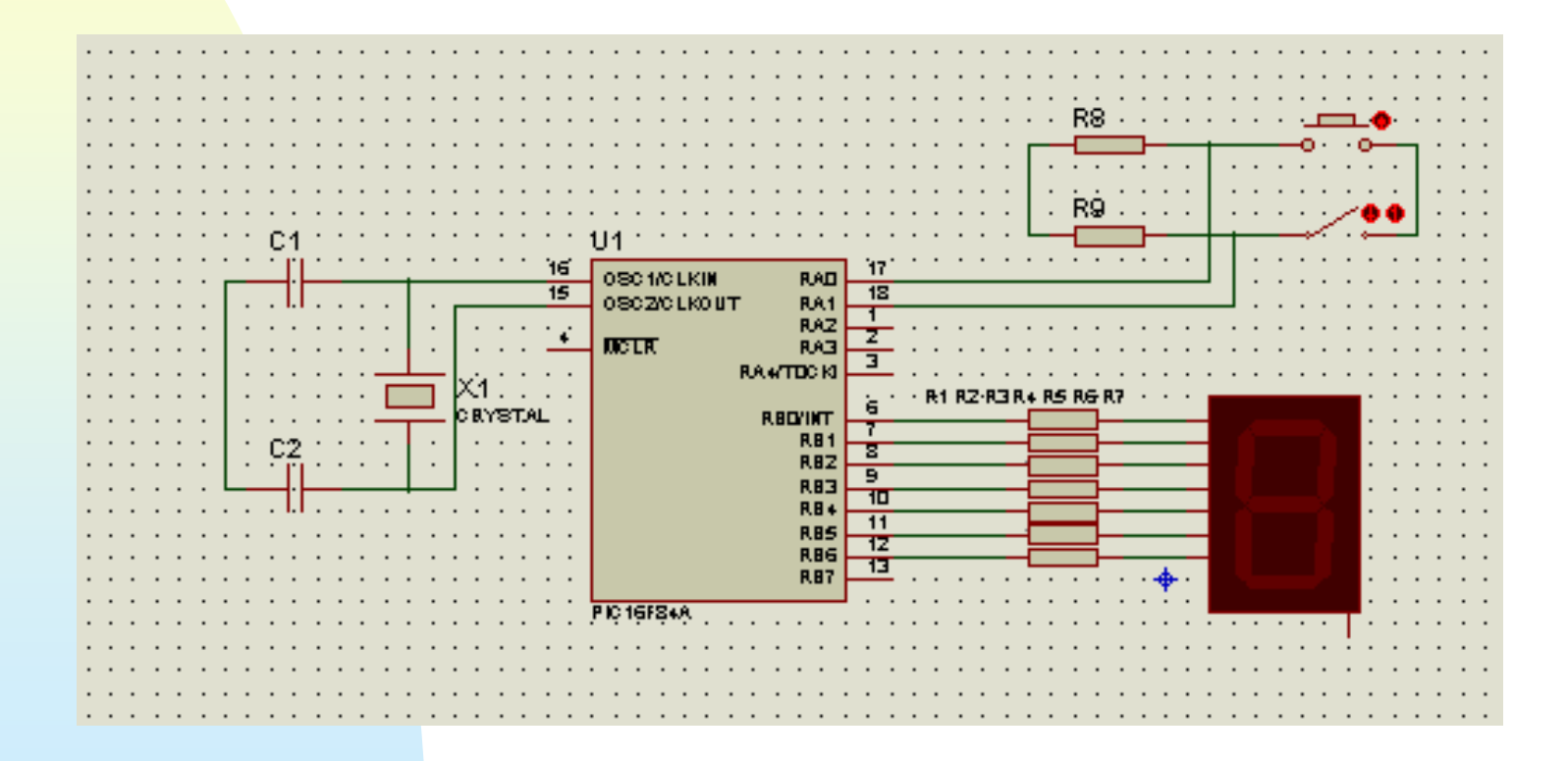

Si se elige como principio o final de un hilo otro hilo, ISIS dibuja automáticanete el punto de unión necesario entre ambos hilos.

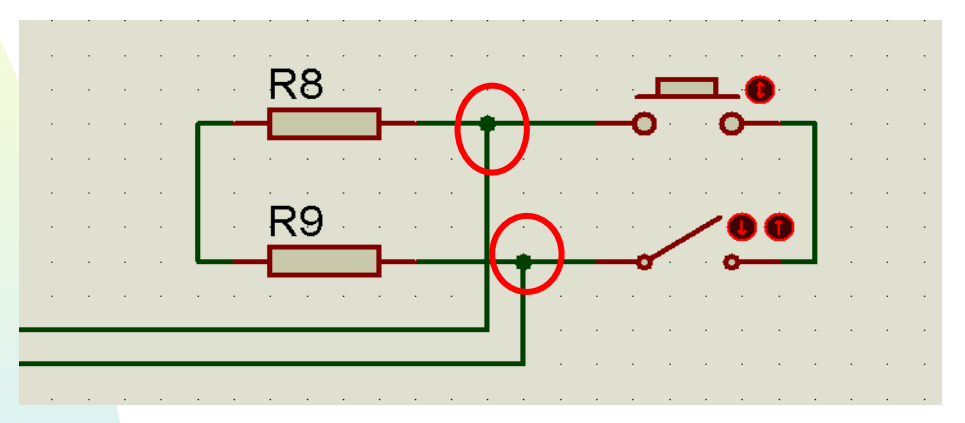

Una vez dibujados los hilos, estos se pueden seleccionar y una vez seleccionados se pueden borrar mover etc.

Si se quiere trazar un hilo que tenga la disposición deseada por el diseñador basta con hacer clic cada vez que alcancemos un punto de interés.

Para poner etiquetas en los hilos se debe cambiar desde el modo componente al modo etiqueta

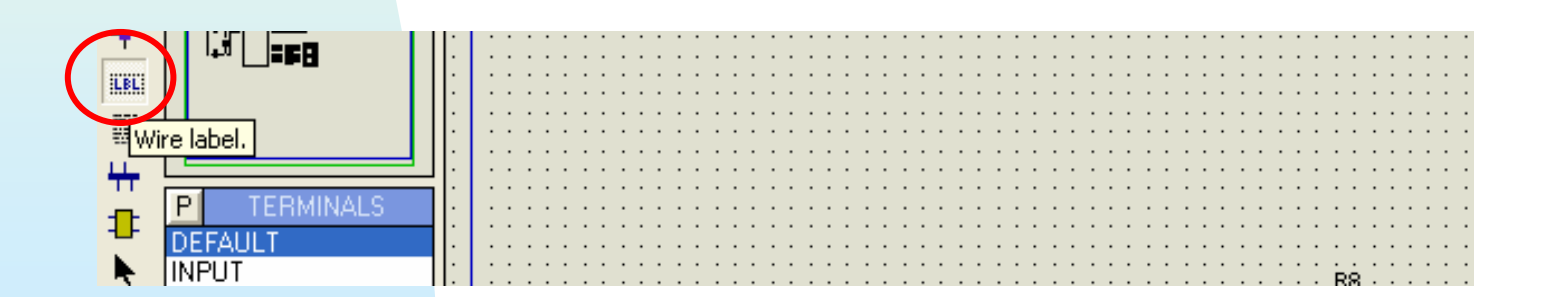

En este modo si hacemos clic sobre cualquier hilo, se nos muestra el siguiente cuadro de edición, donde podemos dar el nombre del hilo, así como seleccionar su disposición.

| <sup>isis</sup> Edit Wire I | abel                                               | ? 🛛              |
|-----------------------------|----------------------------------------------------|------------------|
| Label Style                 |                                                    |                  |
| String:                     | VDD                                                | Auto-Sync?       |
|                             | A Horizontal Vertical                              | <u>S</u> how All |
|                             | Justify                                            |                  |
|                             | ◆ Left 〈 Centre 〈 Right<br>〈 Top 〈 Middle ◆ Bottom |                  |
|                             |                                                    |                  |
|                             |                                                    |                  |
|                             |                                                    |                  |
|                             |                                                    |                  |
|                             |                                                    |                  |
|                             |                                                    |                  |
|                             |                                                    |                  |
|                             | <u></u>                                            | < <u>C</u> ancel |

CCFF D.P.E. MÓDULO DE PROYECTOS

Los nombres de las etiquetas pueden ser el que deseemos, pero hay algunas etiquetas que se utilizan para identificar los nodos de masa y alimentación en los terminales que poseen esos terminales. Por tanto etiquetar cualquier hilo con estos nombre equivale a cortocircuitarlo con los terminales antes mencionados.

Los nombres reservados son: VCC y VDD para alimentación, mientras que VSS y GND para masa.

Los puntos de masa y alimentación de un circuito se consideran en ISIS como terminales para interconectar hojas en un diseño jerárquico.

Para acceder a los terminales de Masa y alimentación, pinchamos el icono 🔳 y procedemos como con cualquier componente

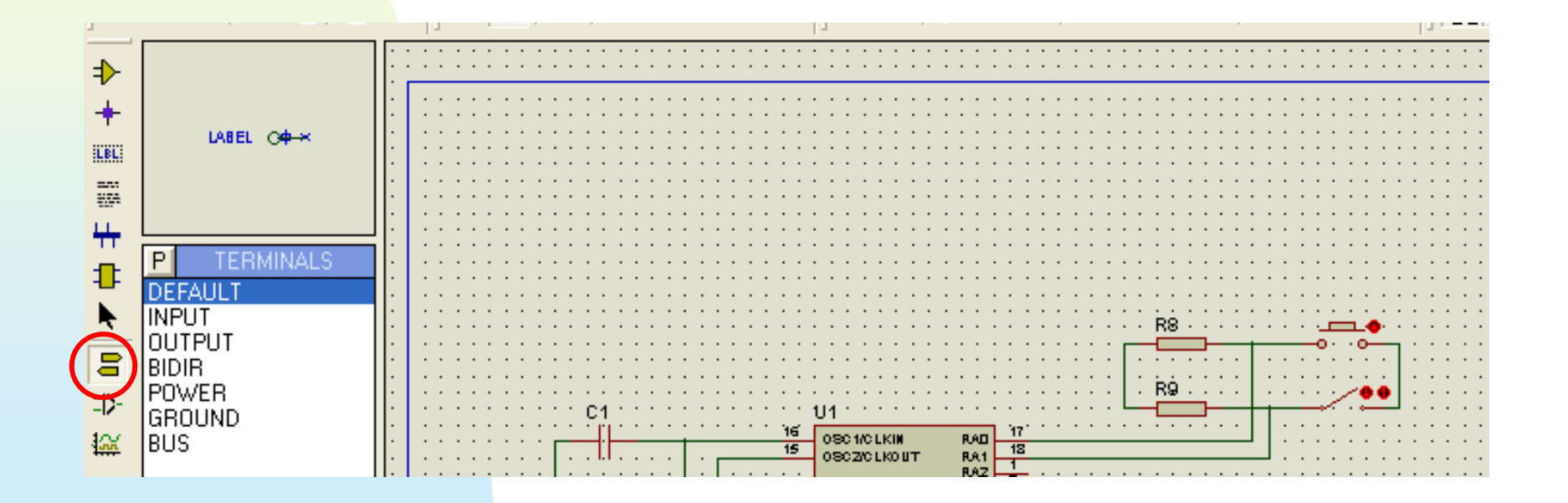

**POWER** : En los terminales de alimentación, se pueden utilizar etiquetas para identificar la alimentación o bien utilizar los valores numéricos de tensión ej. : +5V +12V -12V etc, un terminal sin etiqueta se considera unido a VCC

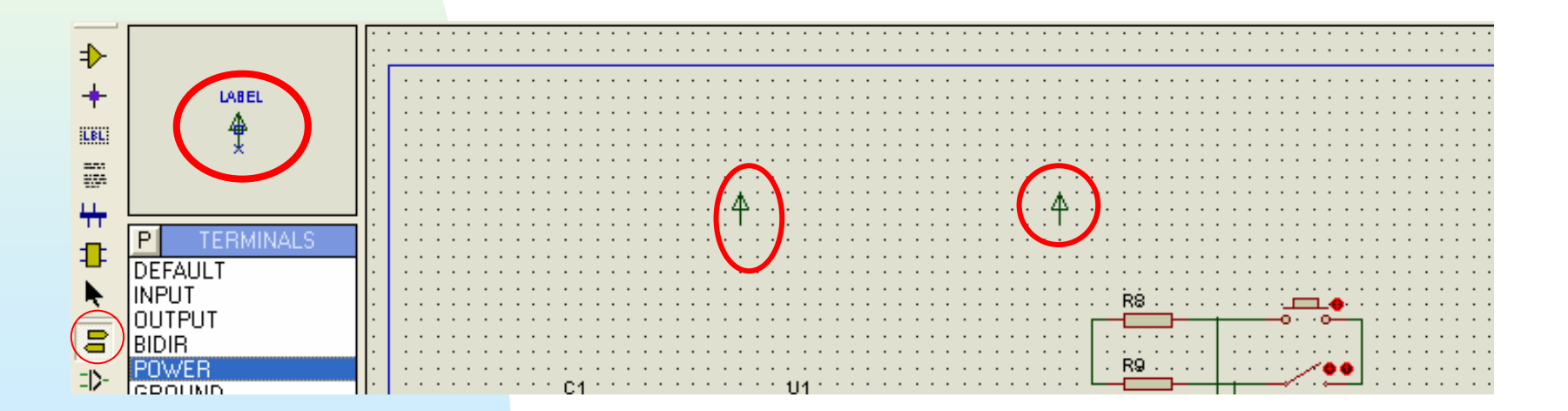

#### **GROUND** ±:

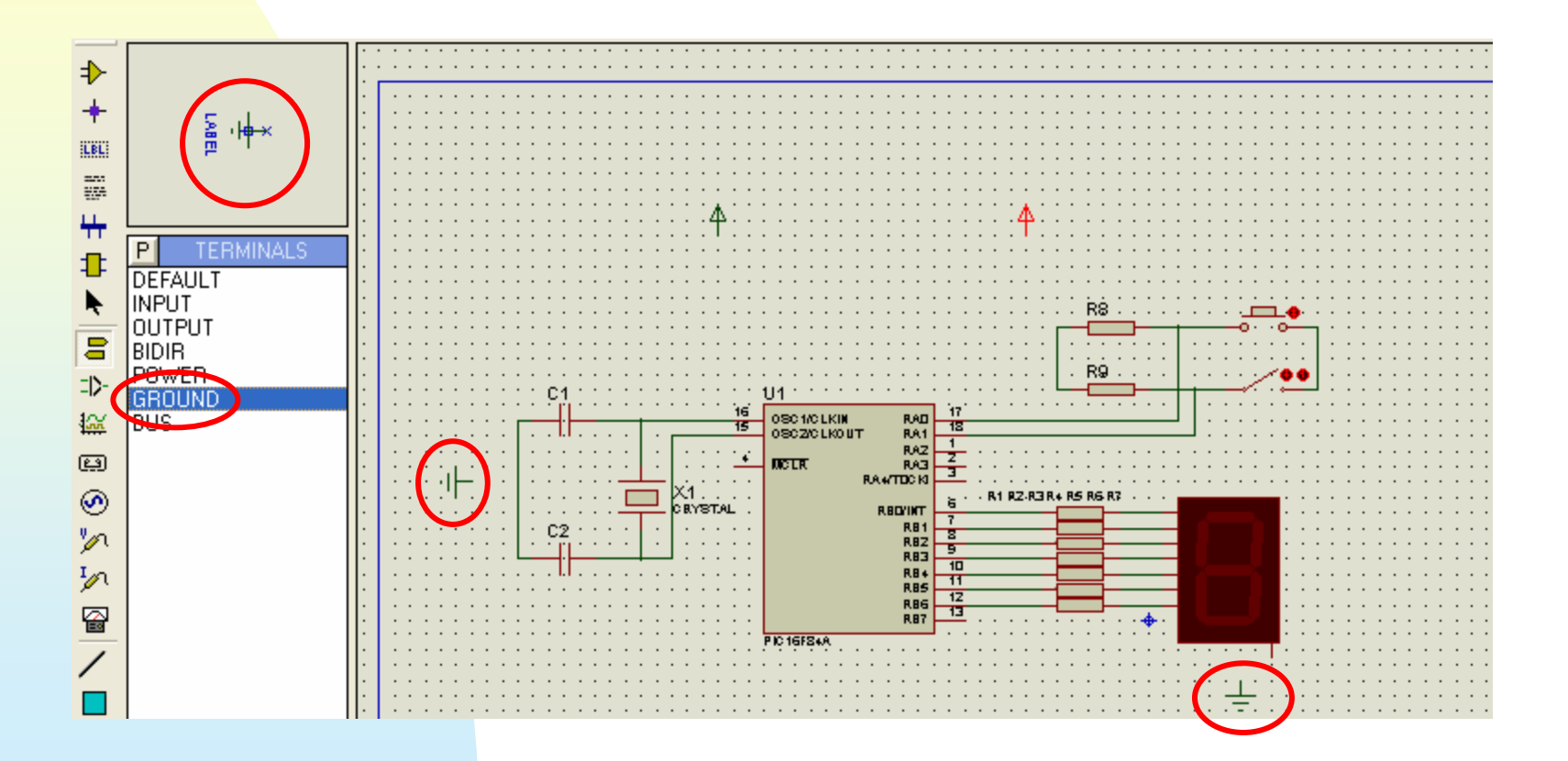

# El conexionada al resto del circuito es como si se tratara de cualquier componente.

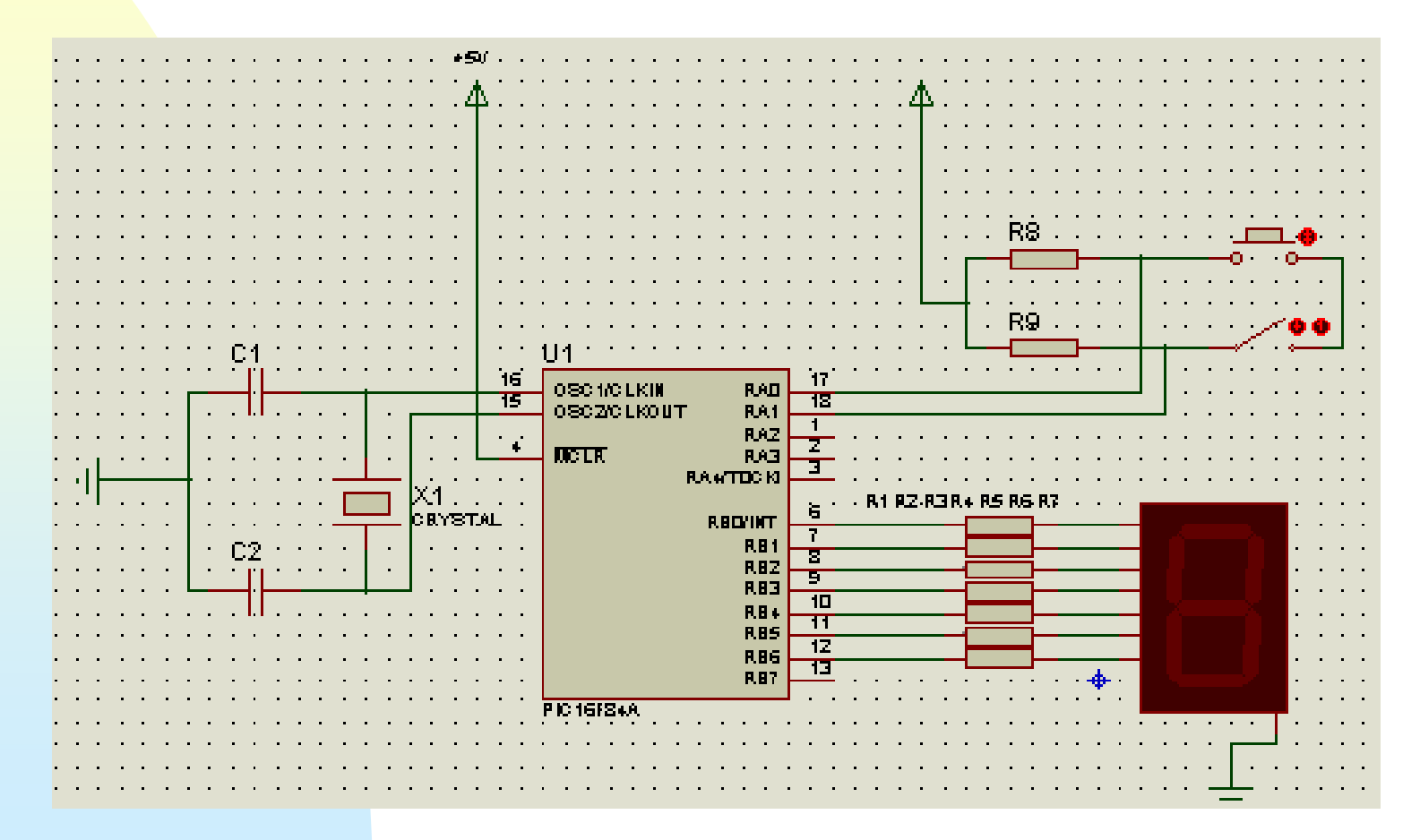

**En ISIS** solo es necesario indicar y catalogar un pin que tenga un comportamiento especial

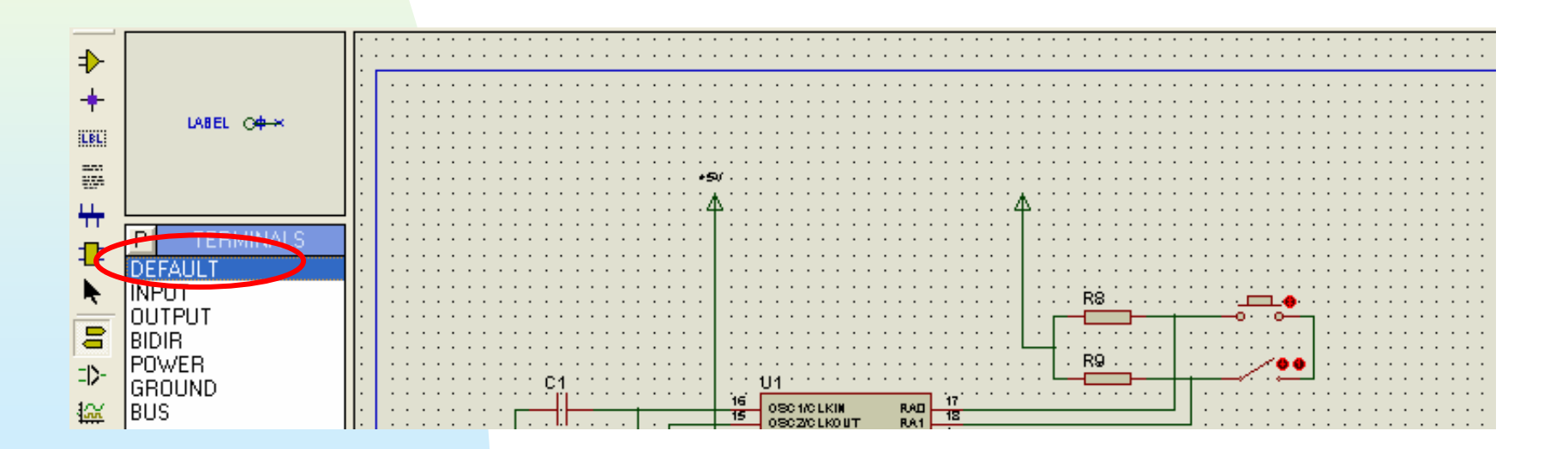

# **INPUT** (entrada) **[**----- **INPUT** (entrada) **[**----- **INPUT** (entrada) **INPUT** (entrada) **INPUT** (entrada) **INPUT** (entrada) **INPUT** (entrada) **INPUT** (entrada) **INPUT** (entrada) **INPUT** (entrada) **INPUT** (entrada) **INPUT** (entrada)

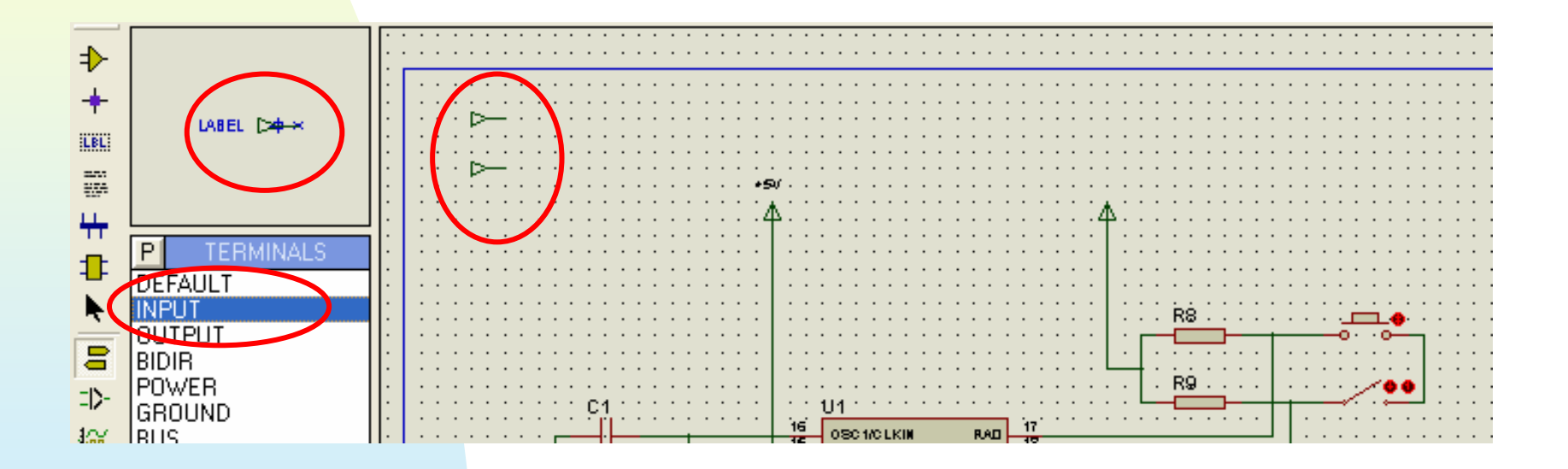

## **OUTPUT** (salida) **que el pin** especificado solo admite señales de salida.

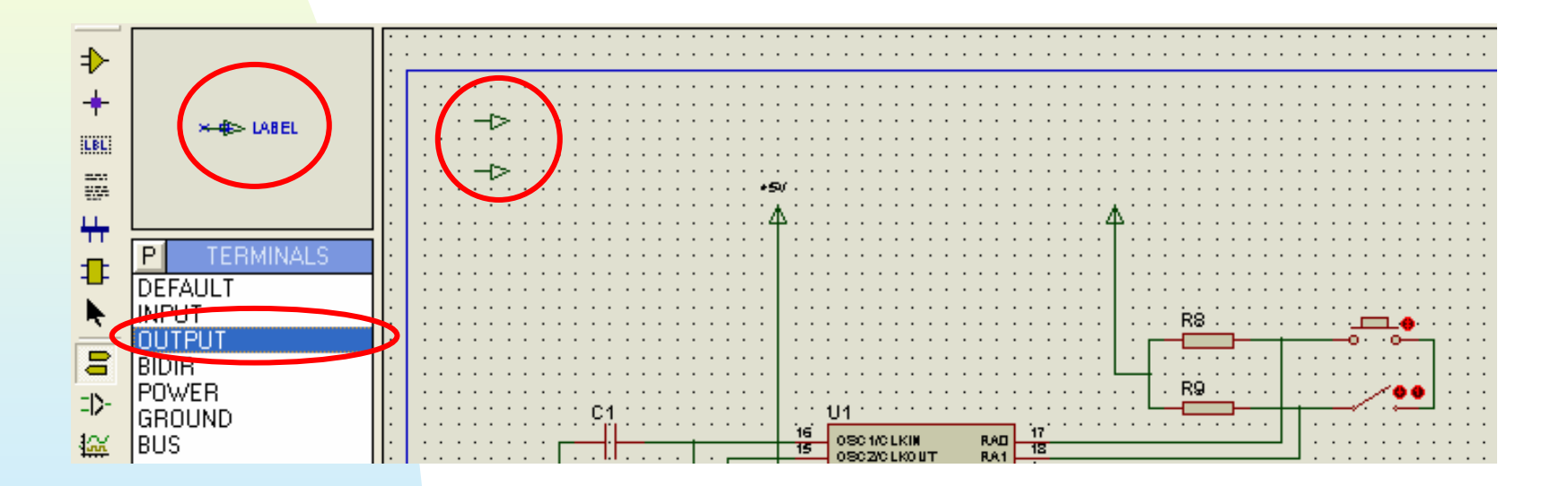

# **BIDIR** (bidireccional) diseño que el pin especificado admite señales en ambos sentidos (entrada y salida).

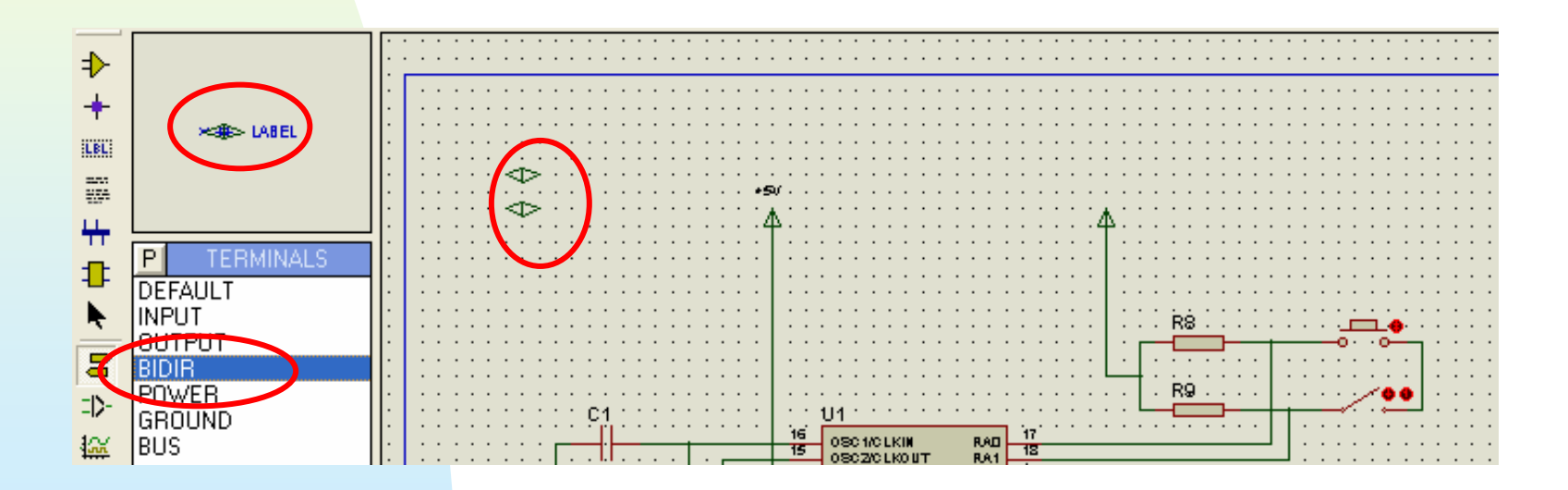

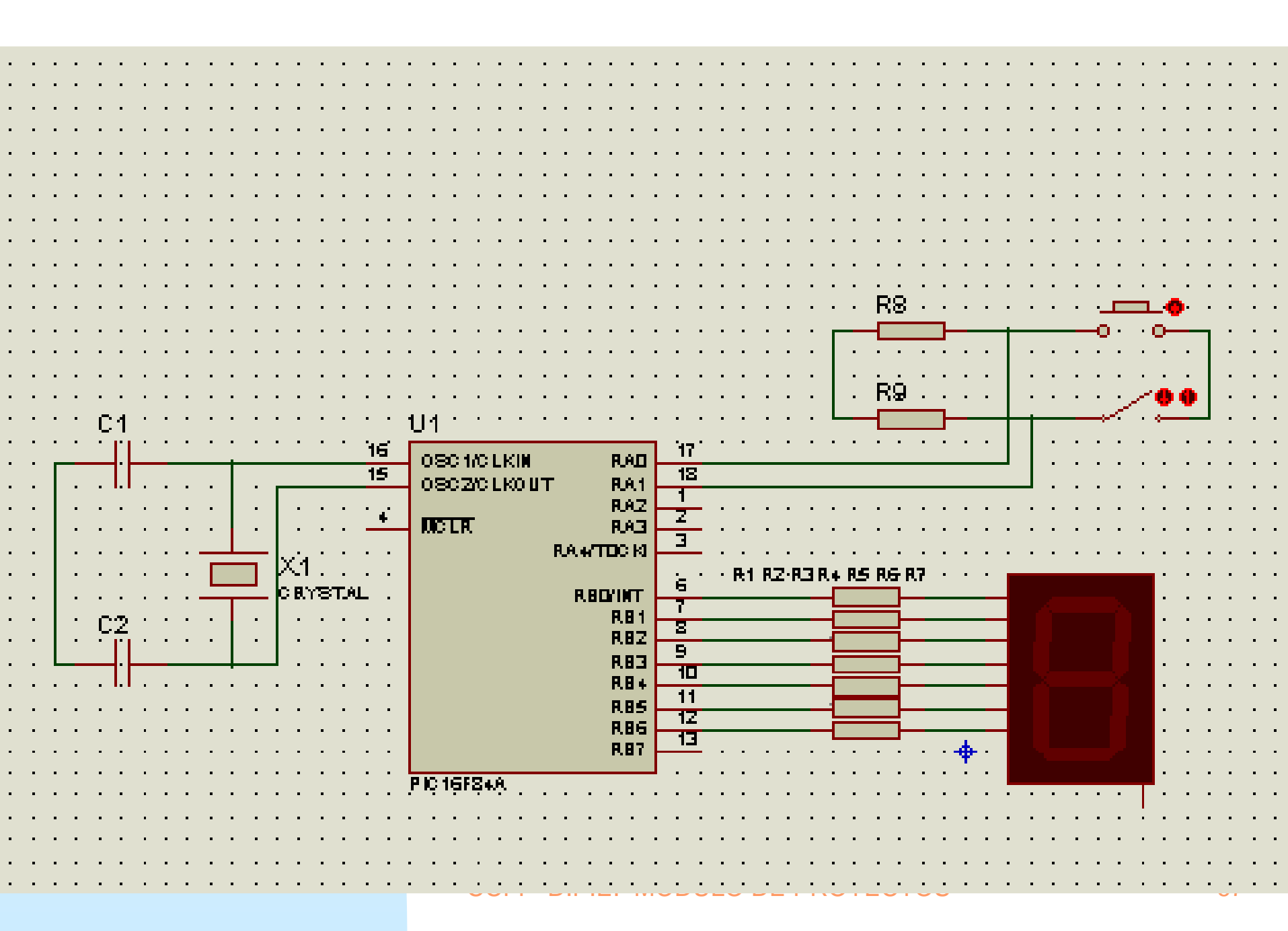